T101-2750-01

# FUJITSU Network Si-V735D 取扱説明書

V13 用

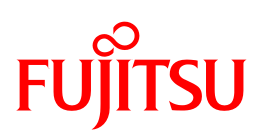

shaping tomorrow with you

このたびは「FUJITSU Network Si-V735D」をお買い上げいただき、ありがとうございます。 ご使用前にこの説明書をよくお読みのうえ、「FUJITSU Network Si-V735D」の工事、取扱を行ってくだ さい。なお、この説明書は大切に保管してください。

# はじめに

この説明書には当製品を安全に工事して頂くための重要な情報が記載されています。 当製品を使用する前に、この説明書を熟読してください。特にこの説明書に記載されている「安全上の 注意事項」をよく読み、理解した上で当製品を工事してください。 また、この説明書は当製品の工事中、いつでも参照できるように大切に保管してください。 富士通は、使用者および周囲の方に人身障害や経済的損害を与えないために細心の注意を払っています。 この説明書の説明にしたがって当製品の設置工事および設定を行ってください。

・FUJITSU Network Si-V735Dの工事資料体系について

FUJITSU Network Si-V735D 取扱説明書 FUJITSU Network Si-V735D コマンド操作説明書

本マニュアルには、「外国為替及び外国貿易管理法」に基づく特定技術が含まれています。 したがって、本マニュアルまたはその一部を輸出する場合には、同法に基づく許可が必要となりま す。

発行元の許可なくこの説明書の記載内容を複写、転写する事を禁止します。 All Rights Reserved,Copyright ©富士通株式会社 2018

# ●ソフトウェアの商標権について

・Windows®、Microsoft®は、米国Microsoft Corporationの米国及びその他の国における登録商標です。

#### お願い

本製品は、一般事務用、パーソナル用、家庭用等の一般的用途を想定して設計・製造されているも のであり、原子力核制御、航空機飛行制御、航空交通管制、大量輸送運行制御、生命維持、兵器発 射制御など、極めて高度な安全性が要求され、仮に当該安全保障性が確保されない場合、直接生命・ 身体に対する重大な危険性を伴う用途(以下「ハイセイフティ」用途という)に使用されるよう設計・ 製造されたものではございません。お客様は当該ハイセイフティ用途に要する安全性を確保する措 置を施すことなく、本製品を使用しないでください。 ハイセイフティ用途に使用される場合は、弊社の営業担当までご相談ください。

富士通株式会社

# ●警告表示について

この説明書では、使用者および周囲の方の身体や財産に損害を与えないために、以下の警告表示をしています。

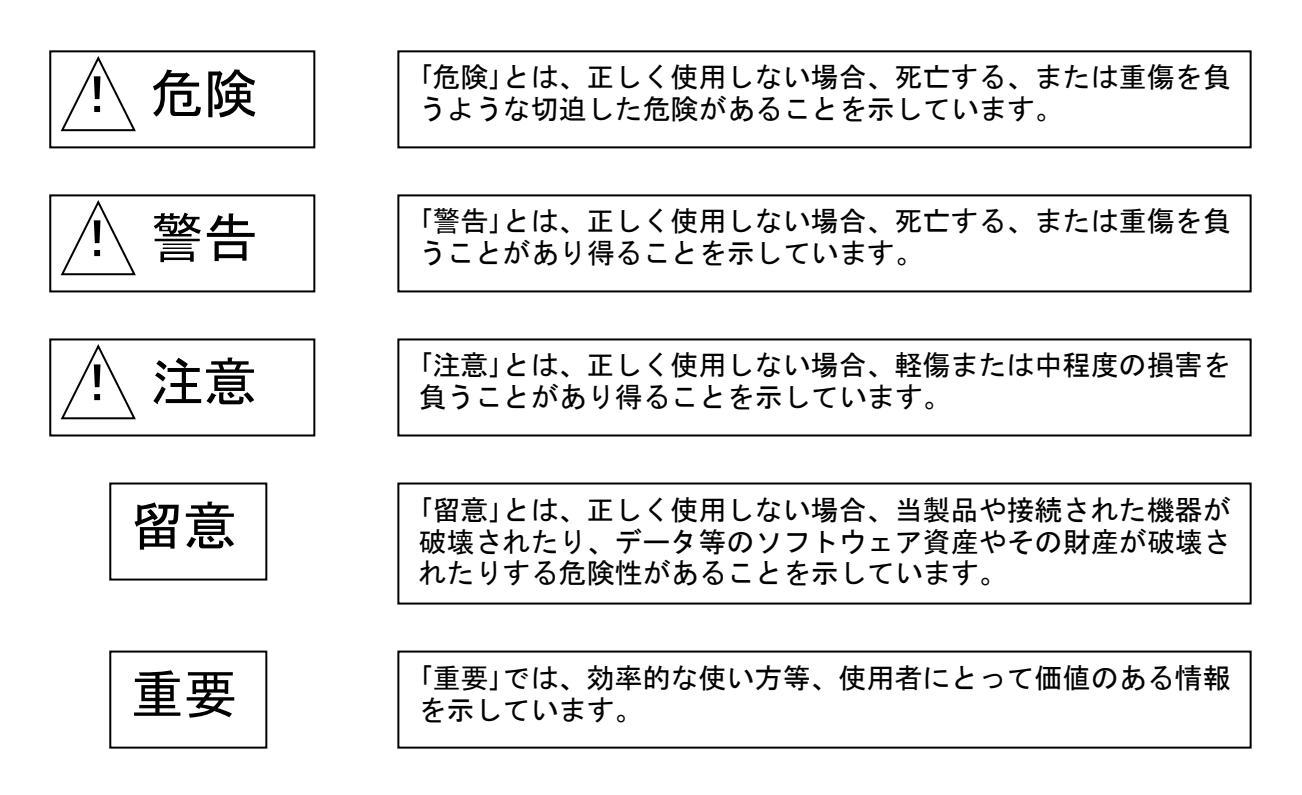

# ●安全上の注意事項

### ■ 警告表示について

この説明書では、使用者および周囲の方々や財産に損害を与えないための警告表示をしています。警告表示 は、警告レベルの記号と警告文の組み合わせになっています。

▲警告

➡ 本装置を安全にお使いいただくために、必ずお守りください。正しく使用しない場合、死亡または

| 重傷のおそ | れがあることを示します。 |
|-------|--------------|
|       |              |

| 作業区分      | 警告事項                                            |
|-----------|-------------------------------------------------|
| 感電・火災について | 本装置の分解・解体・改造・再生を行わないでください。                      |
|           | 感電・火災・故障の原因となります。                               |
|           | 直射日光の当たる場所や暖房機の近く、湿気、ほこりの多い場所には置かないでください。       |
|           | 感電や火災のおそれがあります。                                 |
|           | 装置内部が高温になるため通気孔をふさがないでください。                     |
|           | 火災のおそれがあります。                                    |
|           | 万ー装置から発熱・発煙・異臭が発生したときは、「   /〇」スイッチ(電源スイッチ)を「〇」側 |
|           | へ押して、電源を切断してください。                               |
|           | 電源を切断したら、富士通の技術員または富士通が認定した技術員に連絡してください。そ       |
|           | のまま使用すると、感電や火災のおそれがあります。なお、この場合、通信中のデータは保証      |
|           | されません。                                          |
|           | 異常発生時には、ただちに電源プラグをコンセントから抜いてください。               |
|           | 電源ケーブルは、必ずアース付きのコンセントにつないでください。                 |
|           | アース付きでないコンセントでアース線を接続しない場合、感電や火災のおそれがあります。      |
|           | 電源ケーブルを傷つけたり、加工したりしないでください。また、電源ケーブルの上に物をのせ     |
|           | たり、絡みつけたり、足を引っかけたりしないようにしてください。                 |
|           | 感電や火災のおそれがあります。その他のケーフル類も同様です。                  |
|           | 本装置の電源ケーブルは、タコ足配線にしないでください。                     |
|           | コンセントが過熱し、火災の原因となることがあります。                      |
|           | 電源ブラグの金属部分、およびその周辺にほこりが付着している場合は、乾いた布でよく拭き      |
|           | 取ってください。                                        |
|           | そのまま使用すると、火災の原因になります。                           |
|           | 電源ケーフルは、フラク部分を持ってコンセントから抜いてください。                |
|           | フラクが傷んで感電や火災のおそれがあります。                          |
|           | 電源フラクは、電源コンセントに催実に奥まで差し込んでください。                 |
|           | 差し込みが不十分な場合、感電・発煙・火災の原因となります。                   |
|           | ぬれた手で電源フラクを抜き差ししないでください。                        |
|           | 感電のおそれがあります。                                    |
|           | 電源ケーフルや電源フラクか傷んたり、コンセントの差し込み口かゆるいときは使用しないで      |
|           | くたさい。                                           |
|           | てのまま使用すると、感电・火災の原因となります。                        |
|           |                                                 |
|           | ぷか⊆ひり、八火いぶ凶となる⊆とかのりまり。<br>雪酒左—ゴルた市わて広田」たいで/ださい  |
|           | 电源ソーンルを不なく使用しないでくについ。<br>登録して、小巛の佰因となることがあります   |
|           | 元系して、八人マが四になるにこれのフォッ。                           |

| 作業区分      | 警告事項                                       |
|-----------|--------------------------------------------|
| 感電・火災について | 雷が鳴りだしたら、電源ケーブルやケーブル類に触れないでください。           |
|           | 感電の原因となります。                                |
|           | コーヒーなどの液体やクリップなどの金属片が装置内部に入らないように気をつけてくださ  |
|           | い。また、装置内部に異物が入るのを防ぐため、装置の上には物を置かないでください。   |
|           | 感電や火災のおそれがあります。                            |
|           | モジュラジャックには指などを入れないでください。                   |
|           | 感電の原因となります。                                |
| 破損・負傷について | 本装置を縦置きおよび多段積みで使用しないでください。                 |
|           | 装置が破損したり、作業者が負傷したりするおそれがあります。              |
|           | 振動の激しい場所や傾いた場所など、不安定な場所に置かないでください。         |
|           | 落下したりして、けがの原因となることがあります。                   |
|           | 装置の上に物を置いたり、装置の上で作業したりしないでください。            |
|           | 装置が破損したり、作業者が負傷したりするおそれがあります。              |
|           | 梱包に使用しているビニール袋は、お子様が口に入れたり、かぶって遊んだりしないよう、ご |
|           | 注意ください。                                    |
|           | 窒息の原因となります。                                |
|           | 本装置を廃棄するときは、他のゴミと一緒に捨てないでください。             |
|           | 火中に投じると破裂するおそれがあります。                       |
|           | 電源が入っている状態で本装置に長時間(1分以上)触れないでください。         |
|           | 低温火傷の原因となります。                              |

⚠注意

正しく使用しない場合、軽傷または中程度の傷害を負うおそれがあることを示します。また、当

| 作業区分     | 警告事項                                        |  |  |  |
|----------|---------------------------------------------|--|--|--|
| 故障について   | 装置の上に物を置かないでください。装置の動作に異常をきたすおそれがあります。      |  |  |  |
|          | 本装置は、屋内に設置してください。屋外で使用すると故障の原因となります。        |  |  |  |
|          | 極端な高温、または低温状態や温度変化の激しい場所で使用しないでください。故障の原因   |  |  |  |
|          | となります。                                      |  |  |  |
|          | 塩害地域では使用しないでください。故障の原因となります。                |  |  |  |
|          | 衝撃や振動の加わる場所で使用しないでください。故障の原因となります。          |  |  |  |
|          | 薬品の噴囲気中や、薬品にふれる場所で使用しないでください。故障の原因となります。    |  |  |  |
|          | 電子レンジなど、強い磁界を発生する装置のそばで使用しないでください。故障の原因となり  |  |  |  |
|          | ます。                                         |  |  |  |
|          | 本装置を並べて使用する場合、側面に3cm以上の間隔をあけてください。故障の原因となりま |  |  |  |
|          | す。                                          |  |  |  |
|          | 国内だけで使用してください。本装置は国内仕様になっているので、海外ではご使用になれま  |  |  |  |
|          | せん。                                         |  |  |  |
|          | 内部に液体や金属類などの異物が入った状態で使用しないでください。故障の原因となりま   |  |  |  |
|          | す。                                          |  |  |  |
|          | 本装置を移動するときは、必ず電源ケーブルを抜いてください。故障の原因となります。    |  |  |  |
| 電波障害について | ラジオやテレビジョン受信機のそばで使用しないでください。                |  |  |  |
|          | ラジオやテレビジョン受信機に雑音が入る場合があります。                 |  |  |  |
| 感電について   | 感電するおそれがありますのでサービスマン以外はカバーを開けないでください。       |  |  |  |
|          | │ また、保守時には必ず電源ケーブルを抜いてください。                 |  |  |  |

該製品自体もしくは他の使用者の財産に対して損害を与えるおそれがあることを示します。

### ■ メンテナンスに関するご注意

- 本装置の修理は使用者自身で行わないでください。故障の際は富士通に連絡の上、富士通の技術員または富士通が認定した技術員によるメンテナンスを受けてください。
- 本装置の内部には、高電圧の部分および高温の部分があり危険です。富士通の技術員または富士通が 認定した技術員によるメンテナンスの目的以外では、本装置のカバーは絶対に開けないでください。

### ■ 使用上のご注意

- 本装置を安定した状態でご使用になれる期間(耐用年数)は5年が目安です。これは使用環境温度が25℃ を想定した数値です。
- 本装置として提供される取扱説明書、装置本体およびファームウェアは、お客様の責任においてご使用ください。
- ■本装置の使用によって発生する損失やデータの損失については、富士通株式会社では一切責任を負いか ねます。また、本装置の障害の保証範囲はいかなる場合も、本装置の代金としてお支払いいただいた金額 を超えることはありません。あらかじめご了承ください。
- ■本装置にて提供されるファームウェアおよび本装置用として富士通株式会社より提供される更新用ファームウェアを、本装置に組み込んで使用する以外の方法で使用すること、また、改変や分解を行うことは一切許可しておりません。

### ■ 避雷対策について

■ 雷の多い地域では、雷対策を行うことを推奨します。雷対策については、富士通の担当営業にご相談ください。

### ■ LANケーブルの除電について

■ LANケーブルは、ご使用の環境などによって、静電気が帯電することがあります。静電気が帯電したLANケ ーブルをそのまま機器に接続すると、機器または機器の10/100BASE-TXポートが誤動作したり、壊れたり することがあります。

機器に接続する直前に、LANケーブルに帯電している静電気をアース線などに放電して接続してください。 また、静電気を放電したあと、接続しないまま長時間放置すると、放電効果が失われますのでご注意ください。

### ■ セキュリティの確保について

■ ログインパスワードを設定しない場合、ネットワーク上の誰からでも本装置の設定を行うことができます。セキュリティの面からは非常に危険なため、ログインパスワードを設定することを強く推奨します。

### ■ 電波障害自主規制について

■ この装置は、クラスA情報技術装置です。この装置を家庭環境で使用すると電波妨害を引き起こすことがあります。この場合には使用者が適切な対策を講ずるよう要求されることがあります。 VCCI-A

### ハイセイフティについて

■本製品は、一般事務用、パーソナル用、家庭用、通常の産業用等の一般的用途を想定して設計・製造されているものであり、原子力施設における核反応制御、航空機自動飛行制御、航空交通管制、大量輸送システムにおける運行制御、生命維持のための医療用機器、兵器システムにおけるミサイル発射制御など、極めて高度な安全性が要求され、仮に当該安全性が確保されない場合、直接生命・身体に対する重大な危険性を伴う用途(以下「ハイセイフティ用途」という)に使用されるよう設計・製造されたものではございません。お客様は、当該ハイセイフティ用途に要する安全性を確保する措置を施すことなく、本製品を使用しないでください。ハイセイフティ用途に使用される場合は、弊社の担当営業までご相談ください。

### ■ 警告ラベルに関するご注意

■ 装置天面には、以下の内容を記した警告ラベルがはられています。このラベルは絶対にはがさないでください。本ラベルの内容が汚染、磨耗などにより確認できなくなった場合には、富士通の技術員に連絡してはり 替えてください。

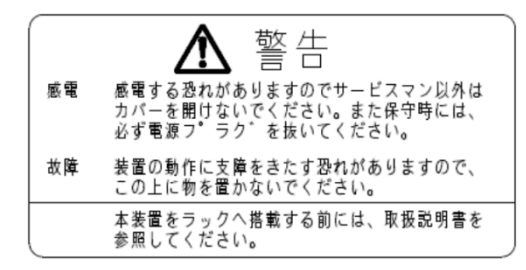

### ■ 事業系の使用済製品の引取りとリサイクルについてのお願い

- この製品の所有権が事業主の場合には、使用済後に廃棄される製品は産業廃棄物扱いとなり、廃棄する際にはマニフェスト伝票(廃棄物管理票)の発行が必要となります。
- 製品所有者が当社に廃棄を依頼される場合には、当社と連携している物流会社(産業廃棄物収集運搬許 可業者)にて引取を行います。お問い合わせ/お申し込みについては、下記をご参照ください。 富士通リサイクルシステム

http://www.fujitsu.com/jp/about/environment/society/

■ 当社では、富士通リサイクルシステムを構築し、リサイクルセンターで使用済製品の解体、分別処理により、 部品の再使用や材料へのリサイクルを行っています。

# ●ラベルについて

Si-V735Dには本体の天面に警告ラベル、裏側に品名紙が貼付されています。ラベルは絶対にはがさないでください。

〈天面〉

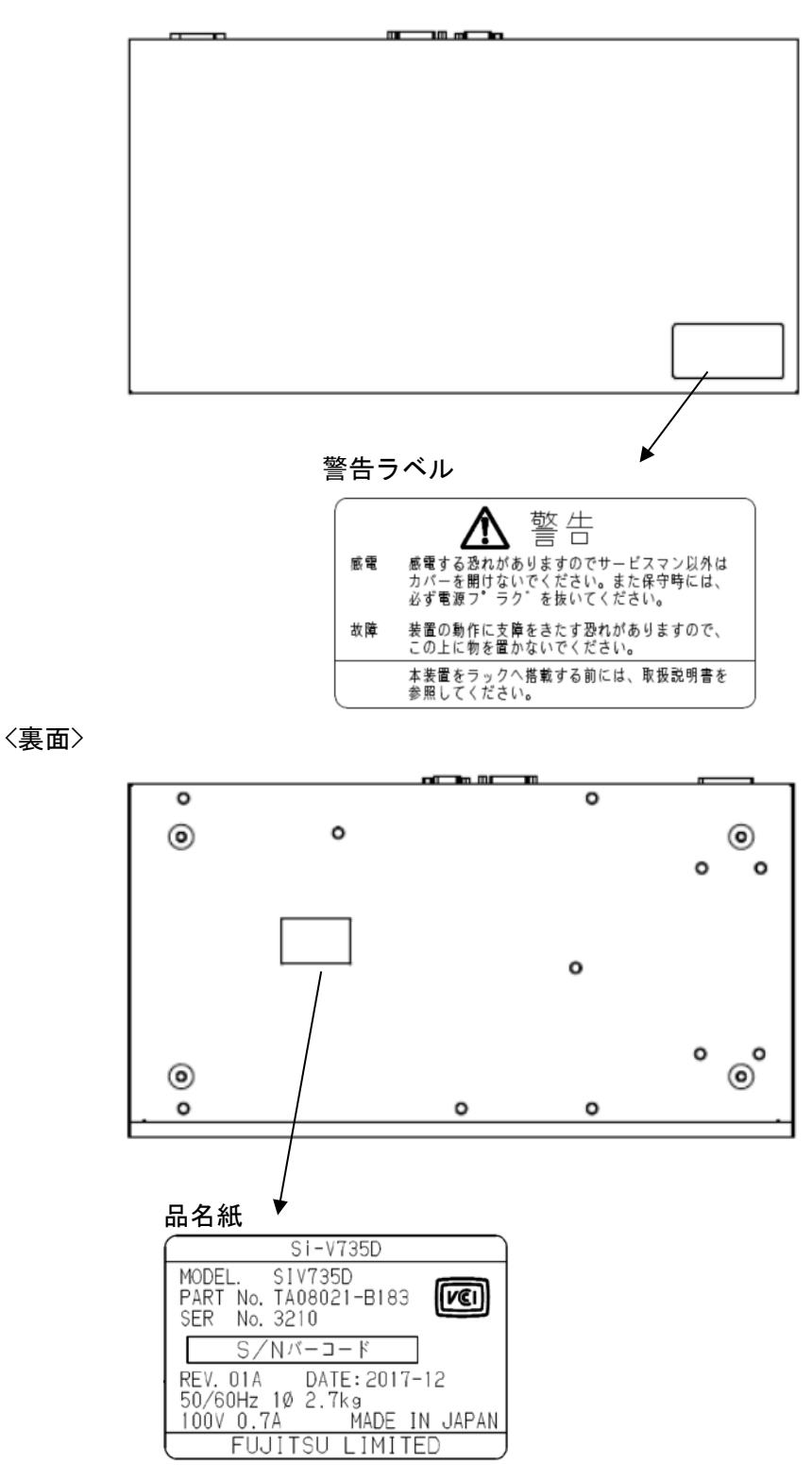

| ●納品の確認                                                                | 3  |
|-----------------------------------------------------------------------|----|
| I. 機能概要                                                               | 4  |
| 1.Si-V735Dの役割                                                         | 4  |
| 2. 接続イメージ                                                             | 4  |
| 3. システム構成品                                                            | 5  |
| 4. システム仕様                                                             | 6  |
| Ⅱ.作業手順                                                                | 11 |
| Ⅲ. ネットワーク/システム条件の確認                                                   | 12 |
| Ⅳ.Si-V735Dの設置工事                                                       | 13 |
| 1. Si-V735D 外観図                                                       | 13 |
| 2. 工事・保守エリア                                                           | 14 |
| 3. Si-V735D を 19 インチラックに搭載する場合                                        | 15 |
| 4. 電源及び、接地線の確認                                                        | 16 |
| Ⅴ.装置確認                                                                | 17 |
| 1. TTC-2M インターフェースのコネクタ収容図                                            | 17 |
| 2. 正面 LED レイアウト                                                       | 18 |
| Ⅵ. データ設定                                                              | 19 |
| 1. 本体電源投入                                                             | 20 |
| 2. 保守用 PC の接続                                                         | 20 |
| 3. ソフトウェア版数の確認                                                        | 21 |
| 4. CARD 登録と時刻設定                                                       | 22 |
| 5. 立ち上げ確認                                                             | 23 |
| 6. ネットワーク接続確認                                                         | 23 |
| 7. 運用データ登録                                                            | 24 |
| 8. 付加機能設定                                                             | 30 |
| 9. チューニング                                                             | 32 |
| Ⅶ. Si−V735D ソフトウェアと CONFIG ファイルのバックアップ                                | 37 |
| ₩.Si-V735D ソフトウェア入替手順(パージョンアップ手順)                                     | 38 |
| 1.Si-V735D ソフトウェアの入替                                                  | 39 |
| 2. 電源断、再投入                                                            | 39 |
| 3. ソフトウェア版数の確認                                                        | 39 |
| 4. 接続確認                                                               | 39 |
| 区. その他                                                                | 40 |
| 1. CONFIG ファイルのバックアップ手順                                               | 40 |
| 2. バックアップ CONFIG ファイルのリカバリー手順チャート・・・・・・・・・・・・・・・・・・・・・・・・・・・・・・・・・・・・ | 40 |
| 3. catalog コマンド                                                       | 41 |
| 4.flash-ROM の初期設定および設定のリカバー手順                                         | 43 |
| 5. Si-V735D ソフトウェアのバックアップ手順                                           | 44 |

# 目次

| 付録 1. | 障害表示一覧              | 45 |
|-------|---------------------|----|
| 付録 2. | コマンド概要              | 47 |
| 付録 3. | LAN インターフェースの固定設定手順 | 50 |
| 付録 4. | 保留音の入替え方法           | 51 |
| 付録 5. | IP アドレス確認方法         | 52 |
| 付録 6. | 装置ログの収集方法           | 53 |

# ●納品の確認

### 納品リスト

| 品名                 | 型名         | 備考                |
|--------------------|------------|-------------------|
| Si-V735D プレイン      | SIV7250V12 | 装置本体              |
| ストールモデル V13        | 3177350713 | ソフトウェア(プレインストール済) |
| 19 インチ<br>ラック搭載キット | SIV735RU   | オプション             |

### 添付品内訳

(1)装置本体

| 品名       | 添付品                   |  |
|----------|-----------------------|--|
|          | 電源ケーブル(3.0m)平行2ピンアース付 |  |
| Si-V735D | DSUB15pin オスコネクタ、フード  |  |
|          | 保証書、安全にお使いいただくために     |  |

(2) ソフトウェア

| 品名                | 添付品                                       |  |
|-------------------|-------------------------------------------|--|
|                   | Si-V735D 基本ソフトウェア V13<br>(添付なし、プレインストール済) |  |
| Si-V735D 基本ソフトウェア | Si-V735D 取扱説明書 V13 用<br>(添付なし)            |  |
|                   | Si-V735D コマンド操作説明書 V13 用<br>(添付なし)        |  |
| 使用許諾契約書           | Si-V735D基本ソフトウェア 使用許諾契約書                  |  |

# オプション品

| 品名       | 型名       | 添付品   |     |  |
|----------|----------|-------|-----|--|
|          |          | カナグ   | 2ケ  |  |
| 19 インチ   | SIV735RU | サラコネジ | 4ケ  |  |
| ラック搭載キット |          | コネジ   | 4 ケ |  |
|          |          | ネジイタ  | 2ケ  |  |

# I. 機能概要

1. Si-V735D の役割

Si-V735Dは、ディジタル(TTC-2M)トランクインターフェースを装備したVoIPゲートウェイで、音声30チャネルを収容可能な大規模拠点向けモデルです。

#### 2. 接続イメージ

Si-V735Dは、お客様のPBXとTTC2Mインターフェースで接続し、IPネットワーク音声通話を可能とする装置です。以下のように接続してご利用頂きます。

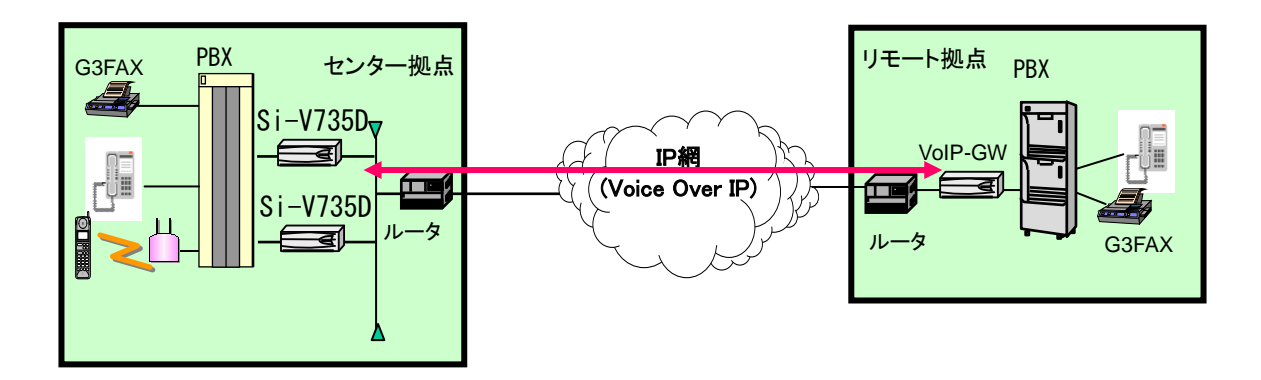

### 3. システム構成品

Si-V735Dは、下記に示すような本体、ソフトウェアから構成されます。

表. I-1 本体構成

| 名称                           |         | 型名         | 図番           | 備考           |                                                                   |
|------------------------------|---------|------------|--------------|--------------|-------------------------------------------------------------------|
| Si-V735D プレインストー<br>ルモデル V13 |         | SIV735DV13 | TA08021-B183 |              |                                                                   |
|                              |         | 制御カード      | -            | TA22439-B10X | X は版数                                                             |
| 本                            | 榼       | 電源装置       | _            | CA46901-0008 |                                                                   |
| 体                            | ∷成<br>品 | 添付品        | _            |              | 電源ケーブル、TTC-2Mコネク<br>タ、TTC-2Mフード、保証書、<br>使用許諾契約書、安全にお使<br>いいただくために |

#### 表. I-2 ソフトウェア

| 項 | 名称                | 型名 | 備考        |
|---|-------------------|----|-----------|
| 1 | Si-V735D 基本ソフトウェア | —  | プレインストール済 |

### 表. I-3 保守物品

| 名称 |              |       | 型名 | 図番           | 備考     |
|----|--------------|-------|----|--------------|--------|
|    | Si-V735D ホシュ |       | _  | TA08021-B184 |        |
|    |              | 制御カード |    | TA22439-B10X | X は版数  |
| 本  | 構            | 電源装置  | -  | CA46901-0008 |        |
| 14 | 成品           | 添付品   | _  |              | 電源ケーブル |

### 4. システム仕様

1) ハードウェア仕様

| 項目             |               | 内容                                                  | 備考                |
|----------------|---------------|-----------------------------------------------------|-------------------|
| MPU            |               | P1011                                               |                   |
| 外部インターフェース     | 外部インターフェース 回線 |                                                     |                   |
|                | LAN           | 10Base-T/100Base-TX                                 | Full/Half duplex  |
|                |               |                                                     | 自動認識/固定設定         |
|                |               |                                                     | Auto MDI・MDI-Xに対応 |
|                | CONSOLE       | シリアルポート                                             | IP アドレス確認用        |
| DSP            |               | AC491L 30ch × 1                                     |                   |
| 電源             |               | AC100V±10%、50/60Hz                                  |                   |
| 消費電力           |               | 9.0W 以下                                             |                   |
| 寸法             |               | $440$ mm (W) $\times 233$ mm (D) $\times 44$ mm (H) | 突起物は含まず。ゴム        |
|                |               |                                                     | 足装着時は 54mm (H)    |
| 質量             |               | 約 2. 7kg                                            | 装置単体              |
| 動作環境条件      温度 |               | 0~40°C                                              |                   |
|                | 湿度            | 20~80%                                              | 結露しないこと           |

### 2)インターフェース仕様

| 項目             |             | 内容         | 備考                          |                      |            |
|----------------|-------------|------------|-----------------------------|----------------------|------------|
| 回線             | TTC-2M      |            |                             | 30音声ch               |            |
| インター           | 信号7         | 与式         |                             | DP/PB                | DP10/20PPS |
| フェース           |             |            |                             |                      |            |
| LAN/WAN        | LANイ        | ンターフ       | ェース                         | 10Base-T/100Base-TX  |            |
| インター           | Ether       | net×1      |                             | —                    |            |
| フェース           | NW機器        | 器として       | エンドポイ                       | ネットワーク端末             |            |
|                | の属物         | 生          | ント                          |                      |            |
|                |             |            | L2制御                        | <br>無し               |            |
|                |             |            | IPアドレス                      | IPv4のみ               |            |
| サポート           |             | インターネ      | ARP/IP/ICMP                 |                      |            |
| プロトコル          |             | ット         |                             |                      |            |
|                |             | L3上位       | TCP/UDP/FTP/telnet/SNMP/NTP |                      |            |
|                | 対ル-         | 対ルータインタワーク |                             | IPヘッダ内ToS、およびTCP/UDP |            |
|                |             |            |                             | ポート番号による優先制御         |            |
| VoIP           | VoIPI       | プロトコル      | ,                           | SIP (RFC3261)        |            |
| ネットワ           | プロキシサーバとの連携 |            | との連携                        | 可(クライアント)            |            |
| ーク 容量 対プロキシサー/ |             | ・シサーバ      | 2(サーバ側での2重化制御必要)            |                      |            |
|                |             |            |                             | +8                   |            |
|                | 他GW数 サーバ連   |            | サーバ連                        | プロキシサーバに依存           |            |
|                | 携           |            | 携                           |                      |            |
|                | 内部テー        |            | 内部テー                        | 2048宛先               |            |
|                | ブル          |            |                             |                      |            |

3) TTC-2M回線制御方式

| 項目    |        | 内容                  | 備考             |
|-------|--------|---------------------|----------------|
| インターフ | ェース構造  | 30ch                |                |
| 物理レイ  | 伝送方式   | CMI符号方式             |                |
| ヤ     | 伝送速度   | 2.048Mbps           |                |
| 信号振幅  |        | 3. 0Vp-p ± 0. 75V   |                |
| デューティ |        | 50 ± 10% (論理値0の占有率) |                |
|       | 伝送媒体   | 4線メタリックケーブル         |                |
|       | コネクタ形状 | 15ピンコネクタ            | ISO標準IS4093に準拠 |

4) VoIP制御方式

| 項目     |                    |       | 内容                                     | 備考           |
|--------|--------------------|-------|----------------------------------------|--------------|
| シグナリング | が 呼制御 SIP          |       | RFC3261                                |              |
|        | 能力交換               |       | 音声(G. 711/G. 729A)                     |              |
|        |                    |       | FAX (T.38/リアルタイムFAX)                   |              |
| 音声制御   | 圧縮方式               |       | ITU-T G-711 $\mu$ -law                 |              |
|        |                    |       | ITU-T G.729 AnnexA                     |              |
|        |                    |       | (8KCS-ACELP)                           |              |
|        | 無音圧縮               |       | ITU-T G. 729 AnnexB                    |              |
| FAX制御  | 速度                 |       | G3 2. 4K, 4. 8K, 7. 2K, 9. 6K, 12. 0K, |              |
|        |                    |       | 14. 4K                                 |              |
|        | 適用規格<br>ゲートウェイ間通信方 |       | V. 17, V. 21, V27tar, V29, V33 (T. 4   |              |
|        |                    |       | , T. 30)                               |              |
|        |                    |       | リアルタイムFAX                              |              |
|        | 式                  |       | T. 38FAXリレー                            |              |
| DTMF   | インバウンド             |       | 有り                                     |              |
|        | アウトバ               | ウンド   | 無し                                     |              |
| QoS制御  | フレーム               | フレームタ | G711:20~40ms(20ms単位)                   | G729Aのみ選択した場 |
|        | タイム                | イム    | G729A:20~100ms(20ms単位)                 | 合は30msの設定も可能 |
|        |                    | 制御方式  | 可変(非動的制御)                              |              |
|        | ジッタ                | バッファ  | 最大300ms                                |              |
|        | 制御                 | 容量    |                                        |              |
|        |                    | 制御方式  | 可変(動的制御)                               |              |
|        |                    | 順序制御  | 無し                                     |              |
| 付加サービス | 保留形式               |       | RFC2543/RFC3264                        |              |

5)相互接続性

| コンポーネント   | 製品名                      | 条件等                          |
|-----------|--------------------------|------------------------------|
| PBX       | IP Pathfinder CS2        | TTC-2M中継線接続のみ。富士通製中大容量PBX旧機種 |
|           | LEGEND-V                 | についても保証します。(注)               |
|           | IP Pathfinder S          | TTC-2M中継線接続のみ。富士通製小容量PBX旧機種に |
|           | LEGEND-V S100            | ついても保証します。                   |
| プロキシ      | IP Pathfinder IPM2       |                              |
| サーバ       | IP Pathfinder RM10S SSM2 |                              |
|           | CLシリーズSIPサーバ             |                              |
|           | BroadWorks               |                              |
| GW        | Si-Vシリーズ                 |                              |
|           | iG5000シリーズ               |                              |
|           | GV700シリーズ                |                              |
|           | MobiSart                 |                              |
| 端末        | SS-120、SS-150、SS-170、    |                              |
|           | SS-190                   |                              |
| NW時刻サーバ   | NTPサーバ                   | SNTPプロトコルのみサポート。             |
| SNMPマネージャ | System Walker            |                              |
|           | Network Node Manager     |                              |

(注)接続完了後に起動されるサービス(中継線リセットシフト)はサポートしていません。

# 6) ソフトウェア仕様

#### (1)サービス容量

| 項目            | 容量       | 備考              |
|---------------|----------|-----------------|
| 相手先GW番号       | 2, 048宛先 |                 |
| 相手先IPアドレス·ポート | 1,024宛先  |                 |
| 統計情報収集件数      | 5,000件   | 容量オーバー時古いものから消去 |
| 障害ロギング件数      | 2, 048件  | 容量オーバー時古いものから消去 |

(2)パケット処理能力

| 項目    | 值               | 備考             |
|-------|-----------------|----------------|
| PPS性能 | 送受信合計で3000PPS以上 | PKT送信間隔20ms設定時 |
|       | (30ch同時通話に相当)   |                |

#### (3) システム固定値

| 項目                    | 値     | 備考 |
|-----------------------|-------|----|
| SIP T1タイマ             | 500ms |    |
| SIP T2タイマ             | 4sec  |    |
| SIP T4タイマ             | 5sec  |    |
| プロキシ迂回タイマ             | 4sec  |    |
| 方路迂回タイマ               | 4sec  |    |
| LINK障害検出タイミング         | 2sec  |    |
| 着信グループメッセージ送信間隔       | 30sec |    |
| SNMPエージェント用UDPポート番号   | 161   |    |
| SNMP TRAP送信用UDPポート番号  | 162   |    |
| NTP(時刻同期プロトコル)UDPポート番 | 123   |    |
| 号                     |       |    |

(4) システム可変タイミング

| 項目             |                   | 値       | 備考          |
|----------------|-------------------|---------|-------------|
| セッションタイマデフォルト値 |                   | 180sec  |             |
| セッションタイマ最大値    |                   | 3600sec |             |
| セッションタイマ最小値    |                   | 180sec  |             |
| 無              | 通信監視時間            | 30sec   |             |
|                | 接続確認信号受信待ちタイミング   | 5200ms  | 設定範囲に関しては   |
| Т              | 接続確認信号受信復旧待ちタイミング | 950ms   | コマンド操作説明書参照 |
| T              | 接続確認信号受信戻しタイミング   | 180ms   |             |
| C              | パルスメークタイミング(10P)  | 35ms    |             |
| 2              | パルスメークタイミング(20P)  | 15ms    |             |
| M              | パルスブレークタイミング(10P) | 65ms    |             |
| <br>□          | パルスブレークタイミング(20P) | 30ms    |             |
| 線              | ガードタイミング          | 760ms   |             |
|                | 復旧タイミング           | 200ms   |             |
|                | 第一数字受信タイミング       | 10sec   |             |
|                | 桁間タイミング           | 4sec    |             |
|                | PBコード送出タイミング      | 80ms    |             |
|                | PBミニマムポーズタイミング    | 60ms    |             |

(5)システム固定値(タイミング関連)

| 項目              | 値     | 備考 |
|-----------------|-------|----|
| SIP T1タイマ       | 500ms |    |
| SIP T2タイマ       | 4sec  |    |
| SIP T4タイマ       | 5sec  |    |
| プロキシ迂回タイマ       | 4sec  |    |
| 方路迂回タイマ         | 4sec  |    |
| LINK障害検出タイミング   | 2sec  |    |
| 着信グループメッセージ送信間隔 | 30sec |    |
| LINK障害検出タイミング   | 2sec  |    |
| PB信号受信タイミング     | 50ms  |    |

以下の作業手順に従い、設置工事を実施願います。

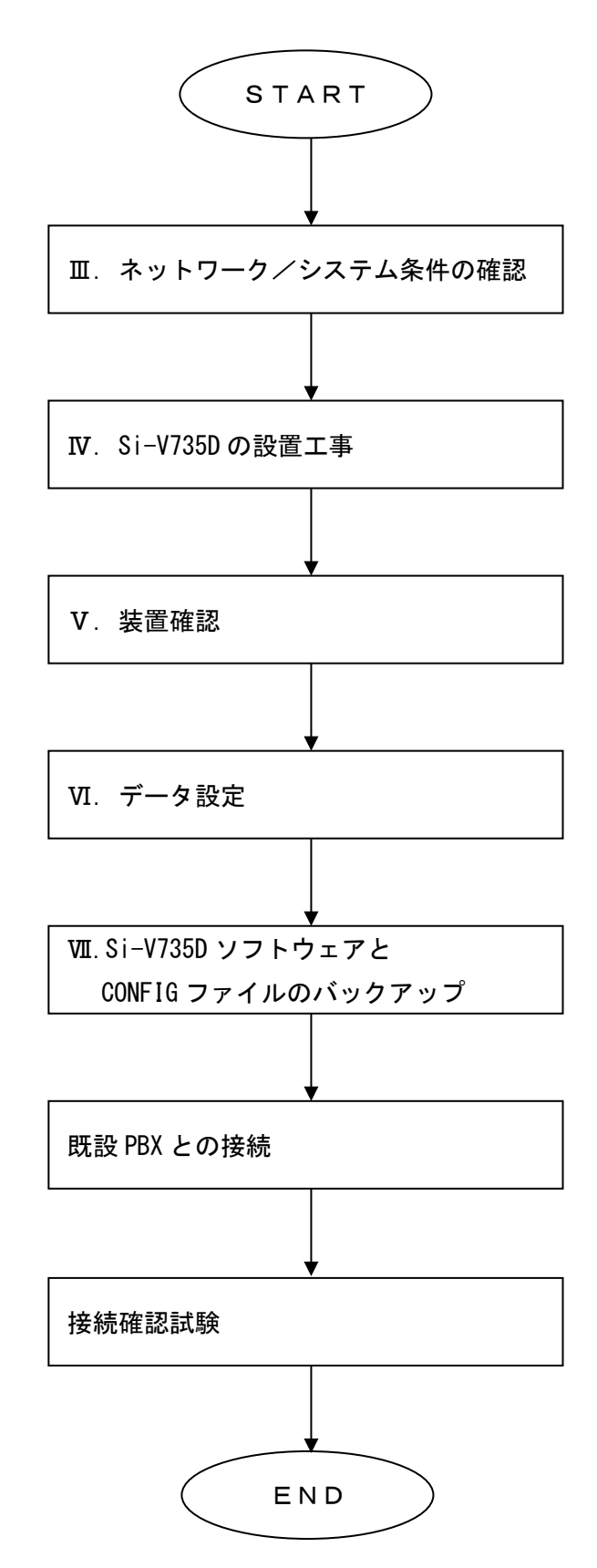

### Ⅲ. ネットワーク/システム条件の確認

以下に既存専用線ネットワークユーザーをIP網ネットワークに切替える際に確認すべき項目を示しま す。

[ネットワーク条件]

- ・各局のIPアドレス
- ・事業所番号とIPアドレスの対応付け

1装置に1つのIPアドレスを取得してください。 (ネットワーク担当者と相談)

連携機器のIPアドレスの確認をしてください。

- ・プロキシサーバ、SNMPマネージャ、NW
   時刻サーバ(SNTP)等の連携対象機器の確認
- ・対向するGWの確認

[インターフェース条件]

- ・既設PBX Si-V735Dの接続インターフェースの確認
- ・既設PBXからのダイヤル情報送出条件(PB/DP、ウィンクスタート/イミディエイト等) [既設PBX条件]
- ・既設PBXでの音声圧縮機能の有無→既設PBXでの音声圧縮は行わないようにしてください。

## IV.Si-V735Dの設置工事

▲音告

・機器類はぐらついた台の上や傾いたところなど不安定なところに設置しないでください。
 落ちたり、倒れたりして火災、感電、けが、故障の原因となります。

- ・機器類を積み重ねて設置しないでください。落ちたり、倒れたりして火災、感電、けが、 故障の原因となります。
- ・機器類を、縦置き設置しないでください。落ちたり、倒れたりして火災、感電、けが、 故障の原因となります。

▲注意 · 工事保守エリアは必ず確保してください。
確保しないと火災、感電、けが、故障の原因となります。

#### 1. Si-V735D 外観図

正面図

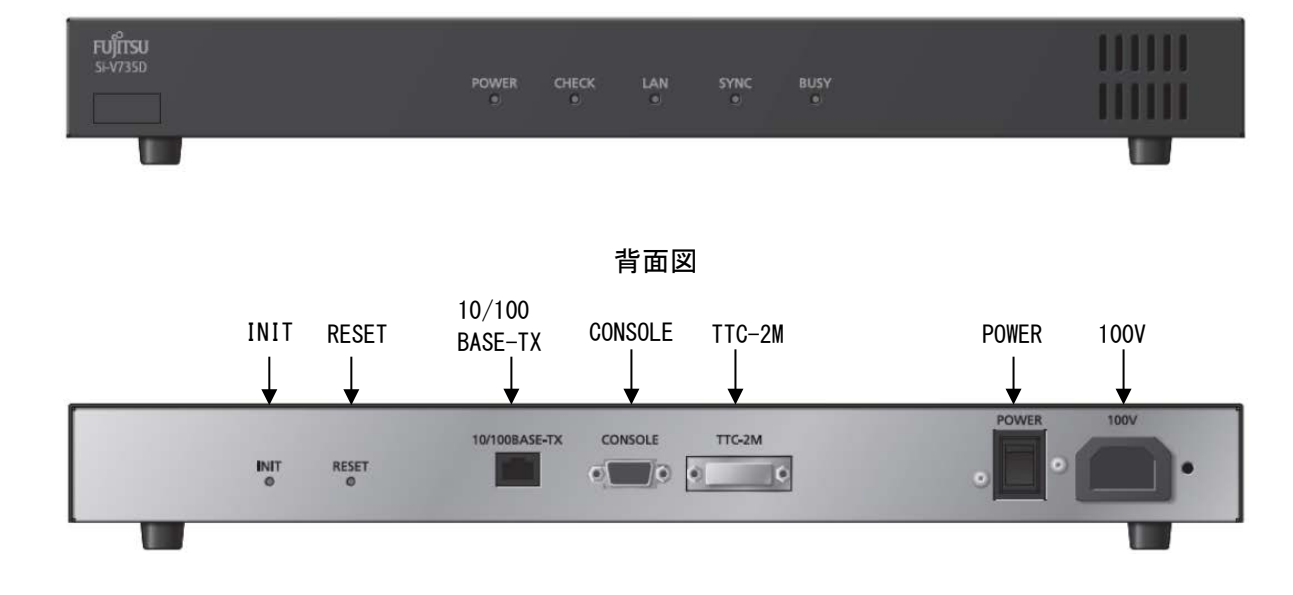

| 項目            | 内容        |
|---------------|-----------|
| INIT          | 初期化スイッチ   |
| RESET         | リセットスイッチ  |
| 10/100BASE-TX | LANポート    |
| CONSOLE       | シリアルポート   |
| TTC-2M        | TTC-2Mポート |
| POWER         | 電源スイッチ    |
| 100V          | AC入力      |

留意

初期化スイッチ(INIT)は非常時の場合使用します。保守者に相談なく触らないでくだ さい。

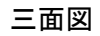

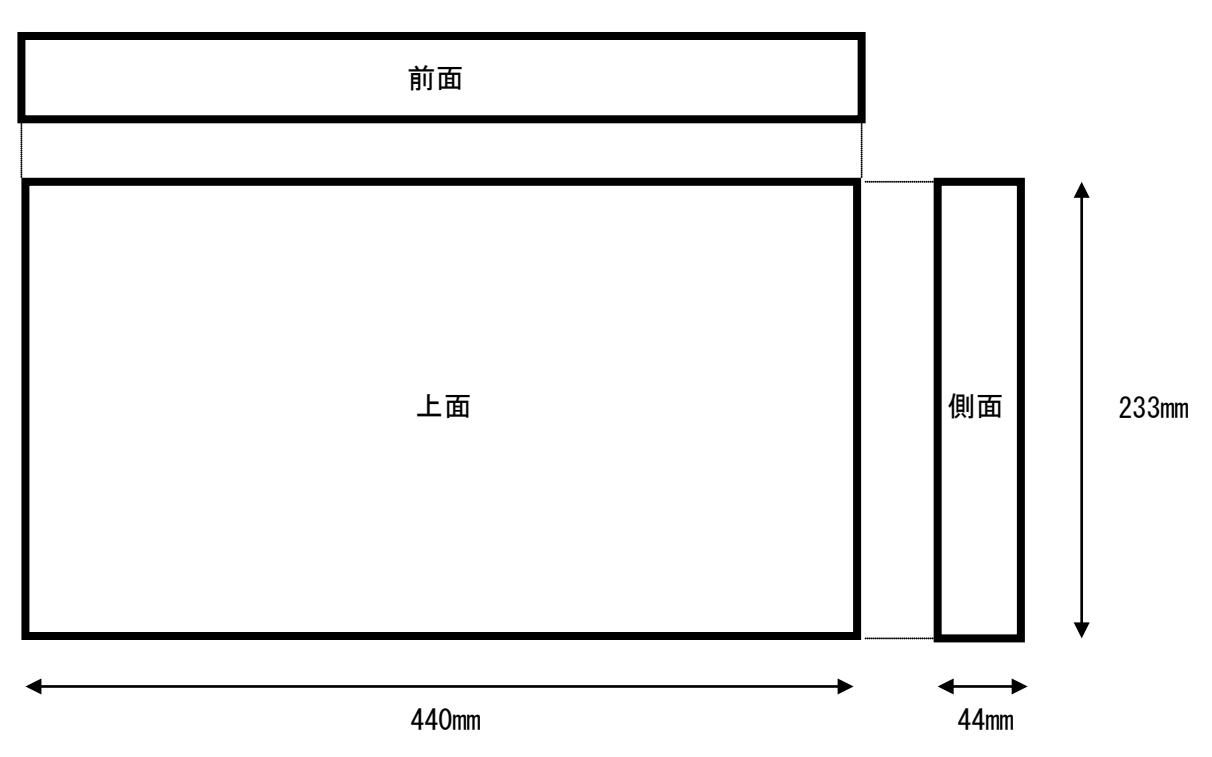

2. 工事・保守エリア

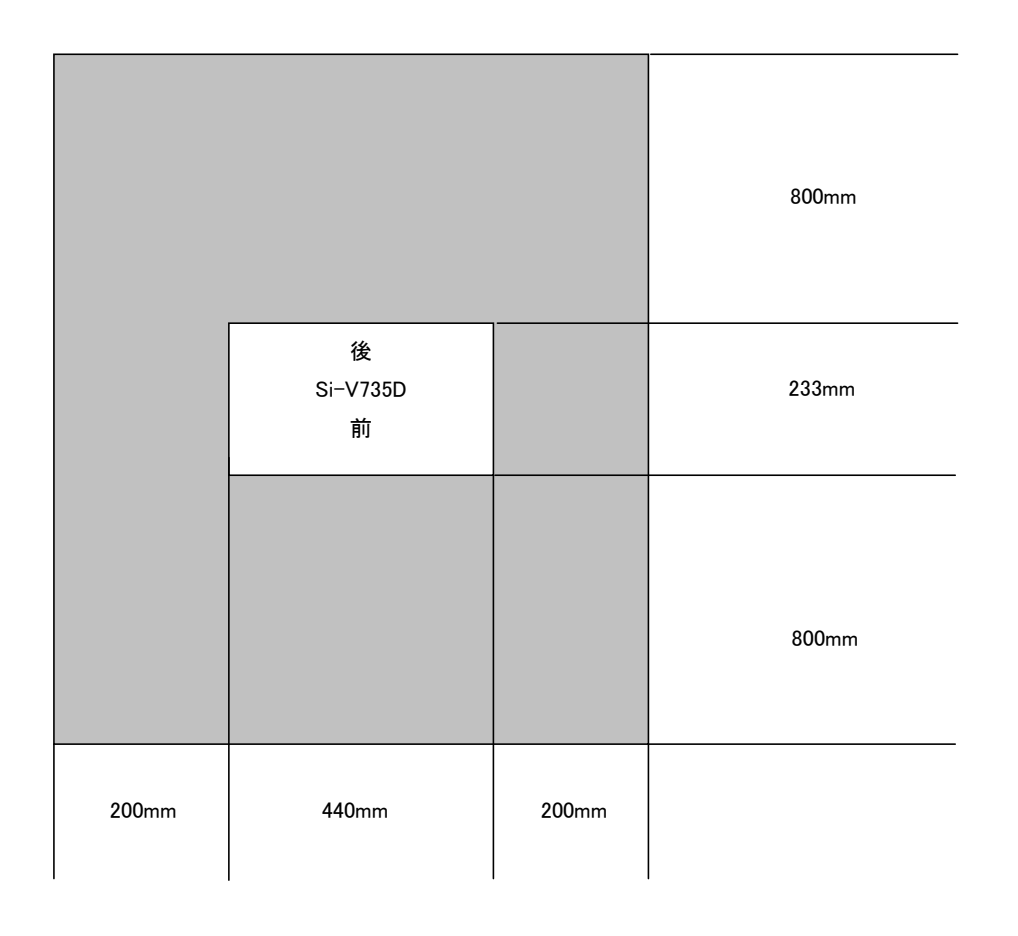

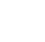

保守エリア

下図に従って19インチラックに搭載します。 準拠規格は、EIA規格(固定ネジM5)を適用します。

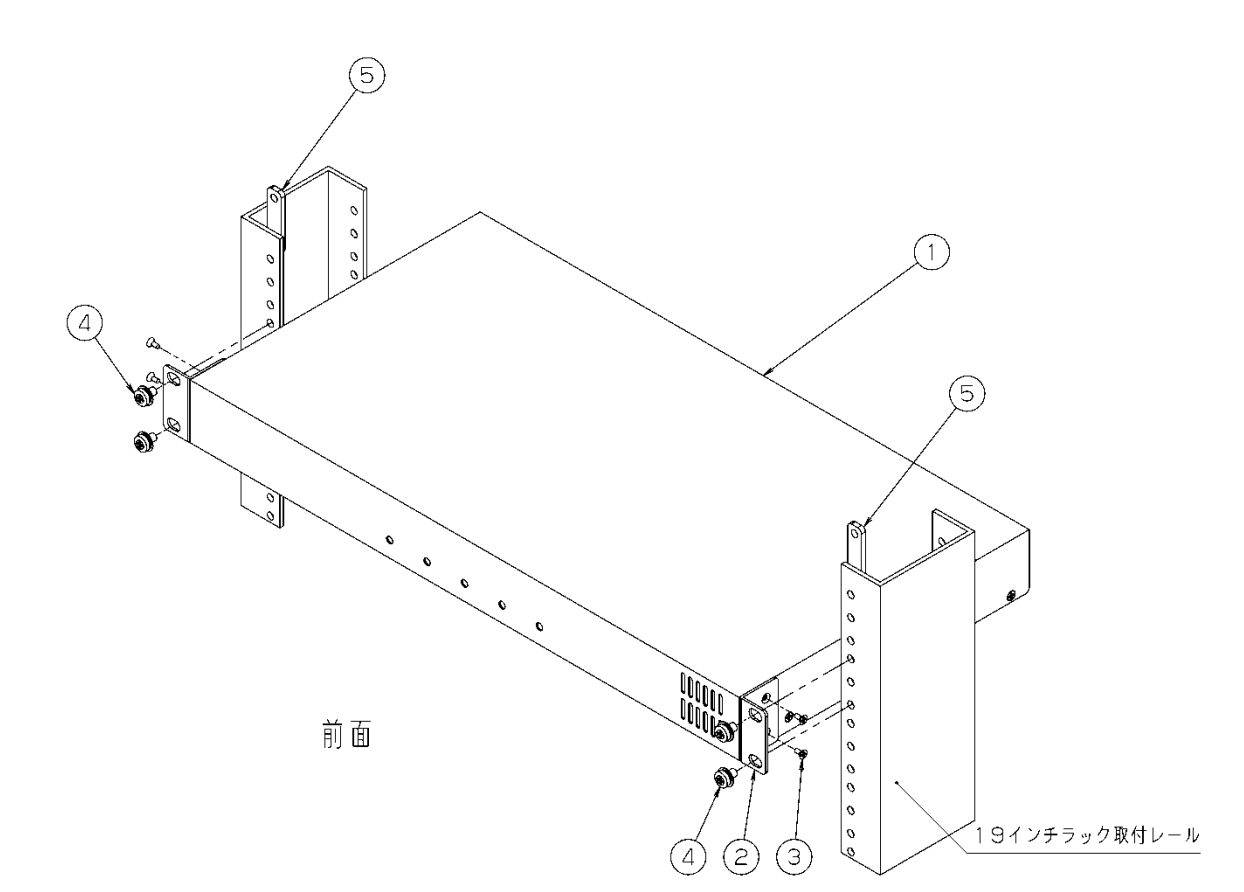

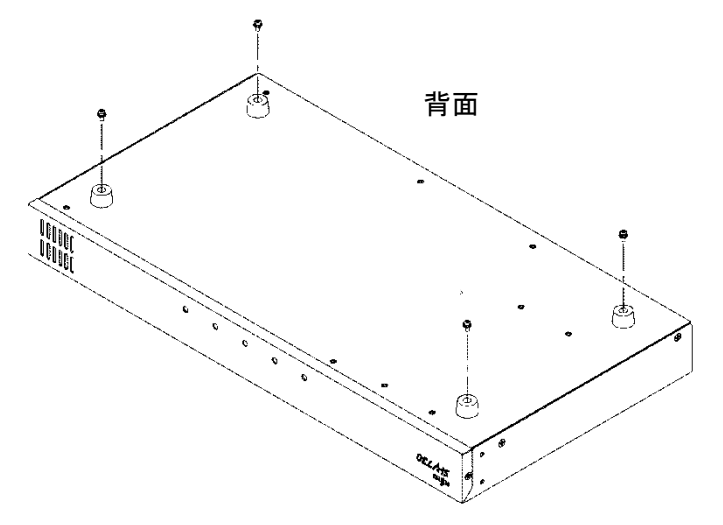

尚、19 インチラック搭載時は装置背 面に接続されているゴム足をとりは ずしてください。

|   | 品名         | 数量 | 備考       |
|---|------------|----|----------|
| 1 | Si-V735D本体 | 1  |          |
| 2 | カナグ        | 2  | 19インチラック |
| 3 | サラコネジ      | 4  | 搭載キット    |
| 4 | コネジ        | 4  | (オプション)  |
| 5 | ネジイタ       | 2  |          |

#### 4. 電源及び、接地線の確認

- ♪ 
  着告
  ・
  機器類の電源プラグは常に通電状態のコンセントに接続してください。
  - ・延長コードの使用およびタコ足配線をしないでください。 火災、感電、けがの原因となります。

▲注意 · すべての配置及び配線の工事が終了するまで、電源プラグのコンセントに接続しないでください。また、電源スイッチは0FF(切)の状態にしてください。 守りませんと火災、感電、けがの原因となります。

Si-V735D用及び、工事の際に必要な電源を確認します。

Si-V735Dはお客様既設のPBXと同一アースとなるように接地する必要はありません。

電源アースのみ接続してください。

| 装置 | 必要なもの  | 仕様         | 数量    |
|----|--------|------------|-------|
| 本体 | AC100V | 平行2ピンアース付き | 1個/装置 |
|    |        | (接地極付き)    |       |

## V.装置確認

### 1. TTC-2M インターフェースのコネクタ収容図

TTC-2Mインターフェースのコネクタ収容、ピン収容を以下に示します。

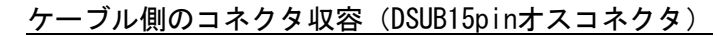

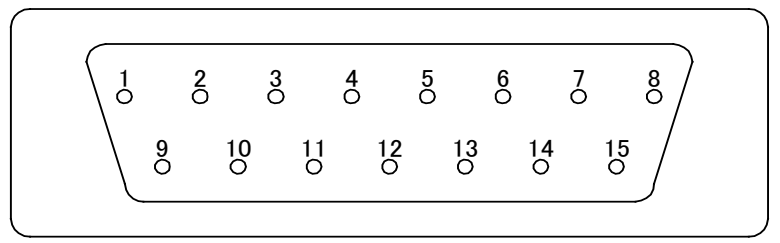

TTC-2M Connector ピン収容

| Pin<br>No. | Pin名称 | 極性 | 内容   | 備考                         |
|------------|-------|----|------|----------------------------|
| 01         | G     |    | アース  |                            |
| 02         | RCMIT | +  | 受信信号 | $PBX \Rightarrow Si-V735D$ |
| 03         |       |    | _    |                            |
| 04         | TCMIT | +  | 送信信号 | $Si-V735D \Rightarrow PBX$ |
| 05         |       |    | _    |                            |
| 06         |       |    | _    |                            |
| 07         |       |    | _    |                            |
| 08         |       |    | _    |                            |
| 09         | RCMIR | —  | 受信信号 | PBX ⇒ Si-V735D             |
| 10         |       |    |      |                            |
| 11         | TCMIR | _  | 送信信号 | $Si-V735D \Rightarrow PBX$ |
| 12         |       |    | _    |                            |
| 13         |       |    | _    |                            |
| 14         |       |    | _    |                            |
| 15         |       |    | _    |                            |

01, 02, 04, 09, 11pin 以外の端子は使用しません。

富士通製PBX TTC-2Mパッケージ接続時におけるDTKパッケージ側コネクタのピン収容及びケーブル結線 方法を以下に示します。

| Pin | Pin名称 | 極性 | 内容   | 内容  | 極性 | Pin名称 | Pin |
|-----|-------|----|------|-----|----|-------|-----|
| No. |       |    |      |     |    |       | No. |
| A1  |       |    | _    | _   |    |       | B1  |
| A2  |       |    | _    | 1   |    |       | B2  |
| A3  |       |    |      |     |    |       | B3  |
| A4  |       |    | _    | -   |    |       | B4  |
| A5  |       |    | _    | 1   |    |       | B5  |
| A6  | CMITR | _  | 送信信号 | _   |    |       | B6  |
| A7  | CMITT | +  | 送信信号 | -   |    |       | B7  |
| A8  | CMIRR |    | 受信信号 | 1   |    |       | B8  |
| A9  | CMIRT | +  | 受信信号 |     |    |       | B9  |
| A10 | SER   |    | アース  | アース |    | SET   | B10 |

富士通製 PBX DTK package Connector ピン収容

| 富士通製 | PBX | との | ケー | ブ | ル結線 |
|------|-----|----|----|---|-----|
|      |     |    |    |   |     |

| TTC-2M Connector<br>(D-sub 15pin) |               | PBX DTK Connector<br>(FRONT 20pin) |
|-----------------------------------|---------------|------------------------------------|
| RCMIT (2pin)                      | ←             | CMITT (A7pin)                      |
| TCMIT (4pin)                      | $\rightarrow$ | CMIRT (A9pin)                      |
| RCMIR (9pin)                      | <i>←</i>      | CMITR (A6pin)                      |
| TCMIR (11pin)                     | $\rightarrow$ | CMIRR (A8pin)                      |

### 2. 正面 LED レイアウト

Si-V735Dの正面LED表示内容を以下に示します。

• LED

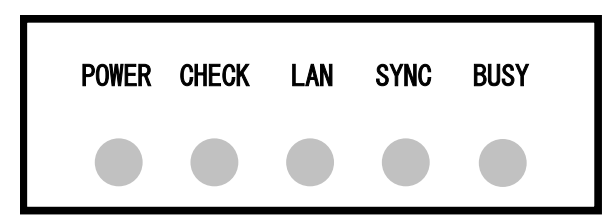

LED 表示内容

| LED         | POWER     | CHECK          | LAN       | SYNC           | BUSY     |
|-------------|-----------|----------------|-----------|----------------|----------|
| 緑           | 通雷山       | 立ち上げ山          | 正常        | TTC-2M         | TTC-2M   |
| 145         | 地电子       | エウエリキ          | (通信中ブリンク) | 正常             | 使用中      |
| 橙           | _         | 障害             | 同期外れ      | TTC-2M<br>同期外れ | _        |
| 禄+橙<br>同時点灯 | Flash 書込中 | ソフト<br>未インストール | -         | _              | _        |
| 消灯          | 電源 OFF    | 正常             | -         | _              | 全 ch 未使用 |

以下の手順に従いSi-V735Dの設定を行います。

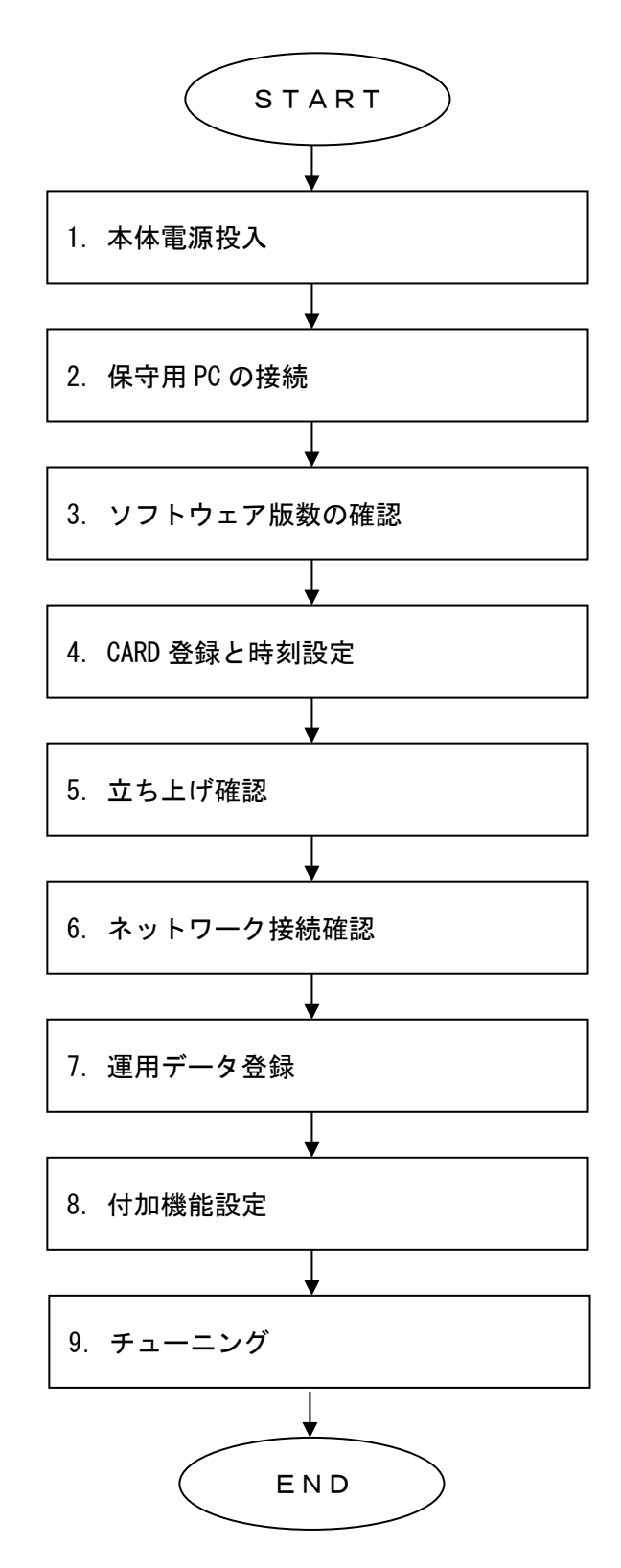

本手順に記載されていますコマンドの仕様に関しては別冊のコマンド操作説明書を参照ください。

#### 1. 本体電源投入

・本体の電源を投入し、本体のCHECKランプが緑点灯後、消灯することを確認します。

#### 2. 保守用 PC の接続

- ・特に規定致しませんが、Si-V735DとLANケーブルで接続するため、LANと接続できるインターフェース
   を持ち、ftp、telnet(Windows付属)のソフトを備えたPCで行ってください。
- ・Si-V735Dの設定を行うために、保守用PCとSi-V735Dを接続します。LANストレートケーブルまたはLAN クロスケーブルで接続してください。

<直結する場合>

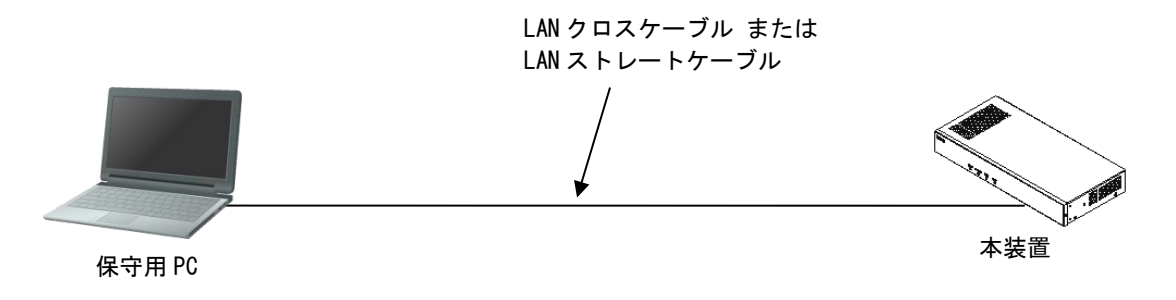

<HUBを経由する場合>

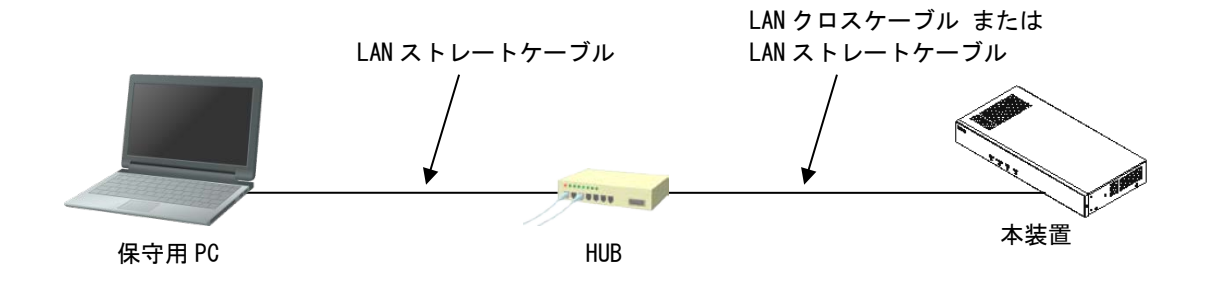

- ・保守用PCのIPアドレスを、Si-V735DのデフォルトIPアドレス(192.168.1.1)と同じネットワークアド レスに設定します。(192.168.1.X) (2≦X≦254)
- ・Si-V735DのLANランプが緑点灯することを確認します。
- ・保守用PCからSi-V735Dにpingによる通信確認を行います。
- ・Si-V735Dからの応答を確認します。

#### 3. ソフトウェア版数の確認

・保守用PCからtelnetにより接続し、コマンドプロンプトを確認します。 (1)Windows 付属の telnet を立ち上げ、ゲートウェイ装置に接続します。

Windows のコマンドプロンプトより、telnet 接続を行います。

Microsoft Windows [Version 6.1.7601] Copyright (c) 2009 Microsoft Corporation. All rights reserved.

C:¥><u>telnet 192.168.1.1</u>

(2) 正常に接続すると以下のように表示されます。

remote[] cip>

(注) この状態で 10 分間放置すると切断されます。

・保守用PCからinfoコマンドを実行します。

|   | ← "info" と入力します。          |
|---|---------------------------|
| : | SIV735D --------ソフト名称     |
| : | E03V13L13C01ソフトバージョン      |
| : | 003構成管理情報版数               |
| : | 001構成管理更新版数               |
| : | 00001アーク更新版数              |
| : | 00:e0:00:50:F7:00MACアドレス  |
| : | 100Mbit/s --------データ転送速度 |
| : | half duplex ———————通信方式   |
|   |                           |

#### 4. CARD 登録と時刻設定

- ・保守用PCからtelnetにより接続し、コマンドプロンプトを確認します。
- ・保守用PCからsuperコマンドを投入し、スーパー・ユーザモードへ移行します。

| remote[] cip> <u>super</u> | ← "super"と入力します。    |
|----------------------------|---------------------|
| New password:XXXXXX        | ←任音のパスワードを入力します。 ※1 |
| Retype new password:XXXXXX | ←もう一度同じパスワードを入力します。 |
| New password is accepted.  |                     |
| remote[] Super cip>        |                     |
|                            |                     |

※1:設定したパスワードは、忘れないように記録しておいてください。

- ・保守用PCからcardコマンドを投入し、Si-V735DのIPアドレス、サブネットマスク、デフォルトゲート ウェイを登録します。
  - (下記はIPアドレス192.168.1.100、サブネットマスク255.255.0、デフォルトゲートウェイ
  - 192.168.1.254に設定する場合の例)

| remote[] Super: | cip> <u>card -a ip192.168</u> | . 1. 100 sm255. 255. 255. 0 gw192. 168. 1. 254 |
|-----------------|-------------------------------|------------------------------------------------|
| Complete.       | ↑IP アドレス、サ                    | ナブネットマスク、デフォルトゲートウェイを入                         |
|                 | カします。                         |                                                |
| remote[] Super: | cip> <u>card —dsp</u>         | ←表示コマンドで確認します。                                 |
| *** configurat  | ion ***                       |                                                |
| IP adderss      | 192. 168. 1. 100              | ←今回変更するアドレス ※2                                 |
| subnetmask      | 255. 255. 255. 0              |                                                |
| gateway         | 192. 168. 1. 254              |                                                |
| host            | SIV735D                       |                                                |
| ucsp (sec)      | 30                            |                                                |
| coder           | G711/G729A                    |                                                |
| timesvr         | inactive                      |                                                |
| *** Saved confi | guration ***                  |                                                |
| IP adderss      | 192. 168. 1. 1                | ←変更前のセーブされているアドレス                              |
| subnetmask      | 255. 255. 255. 0              |                                                |
| gateway         | 0. 0. 0. 0                    |                                                |
| host            | SIV735D                       |                                                |
| ucsp (sec)      | 30                            |                                                |
| coder           | G711/G729A                    |                                                |
| timesvr         | inactive                      |                                                |
| remote[] Super: | cip>                          |                                                |
|                 |                               |                                                |

※2:変更したIPアドレスは、忘れないように記録しておいてください。

・保守用PCからdateコマンドを投入し、時刻設定を行います。

| remote[] Super:cip> <u>date 2003/01/20.15:24:00</u> | ←現在時刻を入力します。  |
|-----------------------------------------------------|---------------|
| Command OK.                                         |               |
| remote[] Super:cip> <u>date</u>                     | ←設定を確認します。    |
| 2003/01/20(Tue)15:24:07 display-mode:1              | ←設定時刻が表示されます。 |
| remote[] Super:cip>                                 |               |

・保守用PCからsaveコマンドを投入し、今まで入力したデータを保存します。

| remote[] Super:cip> <u>save</u>     | ←セーブコマンド     |
|-------------------------------------|--------------|
| Do you want to save config ?(y/n):y | ←Yes と入力します。 |
| Save execute                        |              |
| Save complete.                      |              |
| remote[] Super:cip>                 |              |
|                                     |              |

※saveコマンドによりデータは本装置flash Rom内のCONFIGファイル(構成定義データ)に保存され ます。本書ではデータ保存忘れを防ぐ為にもコマンド毎にセーブしていますが、すべてのデータ設 定完了後にセーブすればすべてのデータが保存されます。

注意::セーブ中に電源を切らないでください。誤って切ってしまうと装置が動作しなくなります。

#### 5. 立ち上げ確認

・保守用PCからresetコマンドを投入します。

| remote[] Super:cip> reset           | ←再起動コマンド                     |
|-------------------------------------|------------------------------|
| The SAVE command for config-data ha | as not been executed yet. *1 |
| Do you want to continue?(y/n):y     | (システムの再開を開始します。)             |

\*1:コマンドでデータ変更後、saveコマンドが未実行の場合に限り、上記ワーニングが表示されます。

- ・以後(reset後) Si-V735DのIPアドレスは新しく更新されます。
- ・再起動を行うとtelnet接続が切断されるのでtelnetソフトを一旦終了します。
- ・本体のCHECKランプが緑点灯後、消灯することを確認します。

#### 6. ネットワーク接続確認

- ・保守用PCとSi-V735Dを実運用のネットワークに接続します。
   (Si-V735DのIPアドレスは新しく更新されています)
- ・Si-V735DのLANランプが緑点灯することを確認します。
- ・保守用PCからSi-V735DIcpingによる通信確認を行います。
- ・Si-V735Dからの応答を確認します。
  - (注)Si-V735DのLANインターフェース通信速度認識機能としてAutoNegoをサポートしていますが、固定設定による運用が必要な場合は付録3を参照願います。

#### 7. 運用データ登録

(1) TTC-2Mインターフェースの設定

Si-V735DのTTC-2Mインターフェースの各種タイミング、回線信号方式、接続確認信号方式等の設定を行うコマンドです。PBXのTTC-2Mインターフェースにあわせて回線信号方式、接続確認信号方式、回線数 を設定します。回線数は接続するPBXにあわせて設定してください。また、Si-V735DのTTC-2Mインターフェースはスレーブ固定ですので、PBX側をマスターとするようにしてください。

各種タイミングについては、基本的にはデフォルトで接続可能ですので設定を変更する必要はありません。

・保守用PCからtelnetにより接続し、コマンドプロンプトを確認します。

・保守用PCからsuperコマンドを投入し、スーパー・ユーザモードへ移行します。

・保守用PCからchgroupコマンドを使用して、TTC-2Mインターフェースの設定を行います。

| chgroupコマンド | 内容               | 設定範囲                      | 初期値       |
|-------------|------------------|---------------------------|-----------|
| aw          | 接続確認信号受信待ちタイミング  | 1~15(単位:1040ms)           | 5         |
| ar          | 接続確認信号受信復旧タイミング  | 1~15(単位:95ms)             | 10        |
| ab          | 接続確認信号受信戻しタイミング  | 1~15(単位:30ms)             | 6         |
| mi          | ミニマムポーズタイミング     | 1~15(単位:95ms)             | 8         |
| рр          | プレポーズタイミング       | 1~25(単位:190ms)            | 5         |
| maa         | 10P用パルスメークタイミング  | 1~15(単位:5ms)              | 7         |
| mab         | 20P用パルスメークタイミング  | 1~15(単位:5ms)              | 3         |
| bra         | 10P用パルスブレークタイミング | 1~15(単位:5ms)              | 13        |
| brb         | 20P用パルスブレークタイミング | 1~15(単位:5ms)              | 6         |
| gr          | ガードタイミング         | 1~15(単位:190ms)            | 4         |
| re          | 復旧タイミング          | 1~15(単位:50ms)             | 4         |
| fdr         | 第一数字受信タイミング      | 1~255(単位:1s)              | 10        |
| dr          | 桁間タイミング          | 1~255(単位:1s)              | 4         |
| dst         | PBコード送出タイミング     | 6~10, 20, 30, 40(単位:10ms) | 8         |
| dpt         | PBミニマムポーズタイミング   | 4~255(単位:10ms)            | 6         |
| dsl         | PB送出レベル          | 0~31(単位:1db)              | 27 (-4db) |
| sg          | 回線信号方式           | 1:20DP 2:10DP 3:PB        | 3         |
| 68          | 接続確認信号方式         | 0:immediate方式             | 0         |
| 03          |                  | 1:wink方式                  |           |
| sch         | 開始チャネル           | 1~30                      | 1         |
| ech         | 終了チャネル           | 1~30                      | 30        |

#### 投入例

remote[] Super:cip><u>chgroup -a aw5 ar10 ab6 mi8 pp5 maa7 mab3 bra13 brb6 gr4 re4</u> <u>fdr10 dr4 dst8 dpt6 ds15 sg3 cs0 sch1 ech4</u> Complete. remote[] Super:cip>

・保守用PCからsaveコマンドを投入します。(設定をflash-ROMIC保存します。)

(2) 受信数字の有効桁数決定

PBXから受信するダイヤル情報の有効桁数を決定するテーブルを作成します。 これにより桁間タイムアウト(chgroupコマンドのdrパラメータ設定値)を待たずに接続することが可能 となり、接続時間の短縮が可能となります。

- ・保守用PCからtelnetにより接続し、コマンドプロンプトを確認します。
- ・保守用PCからsuperコマンドを投入し、スーパー・ユーザモードへ移行します。

・保守用PCからpbxinfコマンドを使用して、受信数字有効桁数の設定を行います。

| pbxinfコマンド | 内容               | 設定範囲                   | 初期値 |
|------------|------------------|------------------------|-----|
| an         | TTC-2Mインターフェースから | 0~9,*,#より構成される8桁以内の文字列 |     |
|            | の受信数字            |                        |     |
| ed         | TTC-2Mインターフェースから | 1桁~32桁                 |     |
|            | の受信数字有効桁数        |                        |     |
| sn         | 発番号表示            | 0~9より構成される32桁以内の数字列    |     |

投入例

| remote []<br>Complete. | Super:cip> | pbxinf | -s -e | an77002 | <u>ed8</u> |  |  |  |
|------------------------|------------|--------|-------|---------|------------|--|--|--|
| remote []              | Super:cip> |        |       |         |            |  |  |  |

・保守用PCからsaveコマンドを投入します。(設定をflash-ROMIに保存します。)

(3) 数字付加・消去設定

TTC-2Mインターフェースから受信する番号情報の消去・付加、LAN側から受信する番号情報の消去・付加を行う場合に設定します。

- ・保守用PCからtelnetにより接続し、コマンドプロンプトを確認します。
- ・保守用PCからsuperコマンドを投入し、スーパー・ユーザモードへ移行します。
- ・保守用PCからdrscコマンドを使用して、番号の消去・付加の設定を行います。

| drscコマンド | 内容   | 設定範囲                   | 初期値 |
|----------|------|------------------------|-----|
| an       | 分析数字 | 0~9,*,#より構成される8桁以内の文字列 |     |
| skpn     | 消去桁数 | 0桁~15桁                 |     |
| ds       | 再生数字 | 0~9,*,#より構成される5桁以内の文字列 |     |

投入例

| remote [] Super:cip>  | <u>drsc -s -pl an790 skpn3 ds780</u>      |
|-----------------------|-------------------------------------------|
|                       | ↑TTC-2Mインターフェースから790を受信した時3桁削除して780を付加する。 |
| Complete.             |                                           |
| remote [] Super:cip>_ | <u>drsc -s -lp an3 skpn0 ds770</u>        |
|                       | ↑LAN 側から3を受信した時0桁削除して 770を付加する。           |
| Complete.             |                                           |

・保守用PCからsaveコマンドを投入します。(設定をflash-ROMに保存します。)

(4) アドレステーブル作成

Si-V735Dは相手先GWのアドレス解決手段としてSi-V735D本体のスタティックテーブルによる方法とプロキシサーバ連携による方法の2種類をもっています。ネットワークの運用条件により、下記の(4-1)項または(4-2)項を選択してください。

(注) drsc コマンドで実際にダイヤルした番号に対して数字付加・消去を行った場合には、変換後の値 を用いてデータ設定を行うようにしてください。

(4-1)スタティックテーブルによるアドレス解決運用手順

接続先ゲートウェイのIPアドレスと事業所番号の対応テーブルを作成します。1つの事業所番号に複数 のゲートウェイIPアドレスを登録することができ、着信側ゲートウェイのチャネルがすべて使用中また は障害等で着信不可状態であった場合に、発信迂回することが可能となります。(複数台連携機能)

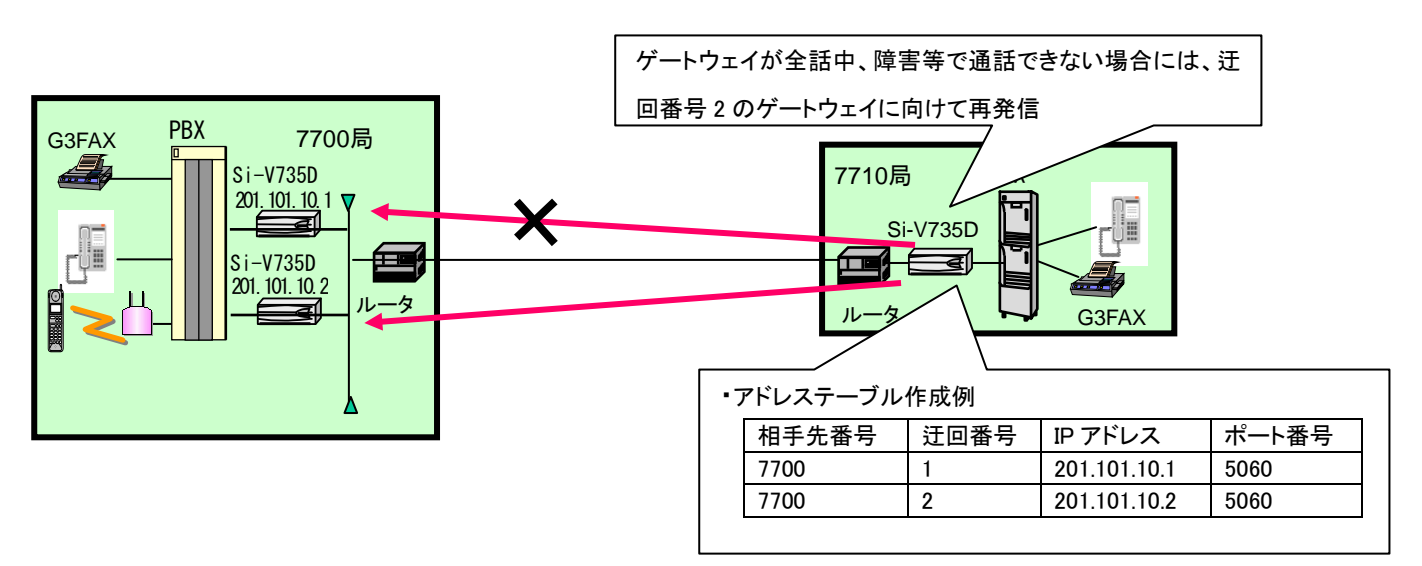

- ・保守用PCからtelnetにより接続し、コマンドプロンプトを確認します。
- ・保守用PCからsuperコマンドを投入し、スーパー・ユーザモードへ移行します。
- ・保守用PCからgwinfコマンドを投入します。

※プロキシサーバと連携した運用を行う場合、gwinfの設定は不要です。

以下に『7700』をダイヤルした場合に接続する相手ゲートウェイが201.101.10.1と201.101.10.2である 場合の設定例を示します。

```
remote [] Super:cip> gwinf -s pn7700 no1 ip201.101.10.1 pt5060
Complete.
remote [] Super:cip> gwinf -s pn7700 no2 ip201.101.10.2 pt5060
Complete.
remote [] Super:cip>
```

| gwinfコマンド | 内容             | 設定範囲                                     | 備考                      |
|-----------|----------------|------------------------------------------|-------------------------|
| pn        | 相手先番号          | 0~9,*,#より構成され<br>る8桁以内の文字列<br>(最大2048宛先) | 通常、対向局の事業所番号<br>を設定します。 |
| no        | 相手先ゲートウェイ迂回番号  | 1~8                                      |                         |
| ip        | 相手先GWのIPアドレス   | (最大1024GW)                               |                         |
| pt        | 相手先GWのSIPポート番号 |                                          | 5060を使用します。             |

・保守用PCからsaveコマンドを投入します。(設定をflash-ROMに保存します。)

(4-2) プロキシサーバ連携運用手順

プロキシサーバとの連携を行うためのパラメータです。プロキシサーバが冗長化されている場合に、予備のプロキシサーバに切替えることが可能となります。

- ・保守用PCからtelnetにより接続し、コマンドプロンプトを確認します。
- ・保守用PCからsuperコマンドを投入し、スーパー・ユーザモードへ移行します。
- ・保守用PCからproxyコマンドを投入します。

| proxyコマンド | 内容            | 設定範囲       | 初期値        |
|-----------|---------------|------------|------------|
| svact     | プロキシサーバ連携     | 0:非活性 1:活性 | 0          |
|           | サービス活性条件      | 2:活性(呼毎切替) |            |
| ip_p      | プロキシサーバIPアドレス |            | 0. 0. 0. 0 |
|           | (プライマリ)       |            |            |
| pt_p      | プロキシサーバポート番号  | 1025~65535 | 5060       |
|           | (プライマリ)       |            |            |
| ip_s      | プロキシサーバIPアドレス |            | 0. 0. 0. 0 |
|           | (セカンダリ)       |            |            |
| pt_s      | プロキシサーバポート番号  | 1025~65535 | 5060       |
|           | (セカンダリ)       |            |            |
| bkno      | 予備プロキシサーバ番号   | 1~8        | 無し         |
|           |               |            |            |
| bkip      | 予備プロキシサーバ     |            | 0. 0. 0. 0 |
|           | IPアドレス        |            |            |
| bkpt      | 予備プロキシサーバ     | 1025~65535 | 5060       |
|           | ポート番号         |            |            |
| user      | 認証用ユーザ名       | 32文字以内     | 無し         |
|           |               |            |            |
| passwd    | 認証用パスワード      | 32文字以内     | 無し         |
|           |               |            |            |
| domain    | サービスドメイン      | 128文字以内    | 無し         |
|           |               |            |            |

投入例

svact(プロキシサーバ連携サービス活性条件)に「1:活性」を設定します。 ip\_p(プライマリプロキシサーバIPアドレス)に、IPアドレスを設定します。 domain(サービスドメイン)にドメイン名を設定します。

> remote[] Super:cip><u>proxy -a svact1 ip\_p172.24.87.20 domainexample.com</u> Complete. remote[] Super:cip>

・保守用PCからsaveコマンドを投入します。(設定をflash-ROMに保存します。)

・保守用PCからresetコマンドを投入します。

#### (5) 着信グループの設定

Si-V735Dではスタティックテーブルでの複数台連携のほかに、着信グループでの複数台連携が可能となっています。

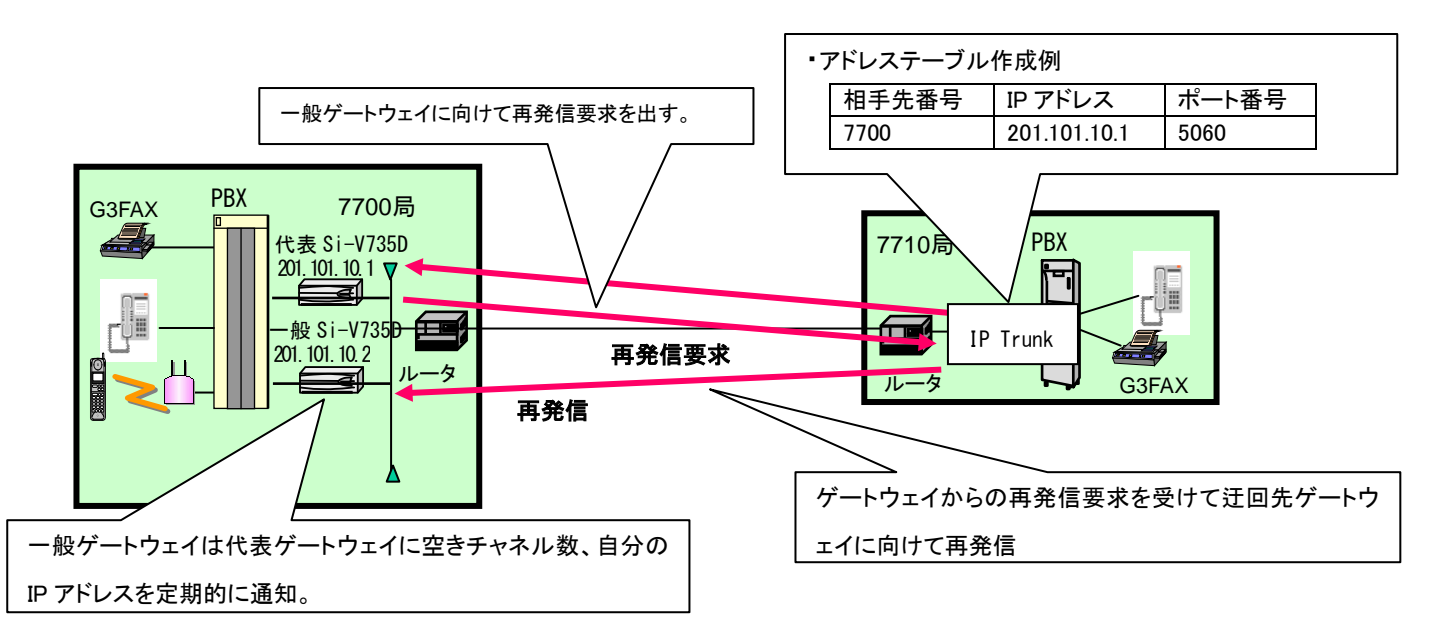

着信グループ機能を使用する場合には以下の制限事項があります。

【運用条件】

- ・ネットワーク全体がSi-Vシリーズ(V11以降)、IP Trunk(SIP版)で構成されていること。 (再発信要求に対して再発信可能なゲートウェイで構築されていること。)
- ・代表のゲートウェイが障害等により応答できなくなった場合には、一般ゲートウェイが着信可能でも 接続が不可能となる。
- ・プロキシサーバを用いたネットワーク構築時には使用できない。

(5-1)代表ゲートウェイの設定

代表ゲートウェイの設定は以下のとおりです。

- ・保守用PCからtelnetにより接続し、コマンドプロンプトを確認します。
- ・保守用PCからsuperコマンドを投入し、スーパー・ユーザモードへ移行します。
- ・保守用PCからicgコマンドを投入し、種別を"代表"に設定してサービスを活性にします。

|                | -                         |                     |            |
|----------------|---------------------------|---------------------|------------|
| icgコマンド        | 内容                        | 設定範囲                | 初期値        |
| svact          | 着信グループ機能活性条件              | 0:非活性 1:活性          | 0          |
| attr           | 一般/代表種別                   | 0:一般 1:代表           | 0          |
| icgip          | 代表ゲートウェイIPアドレ             |                     | 0. 0. 0. 0 |
|                | ス                         |                     |            |
| icgpt          | 着信グループポート番号               | 1025~65535 (通常設定不要) | 17000      |
|                |                           |                     |            |
| remote[] Super | r∶cip>icg -a attr1 svact1 |                     |            |
| Complete       | ·                         |                     |            |
| 00mp1020.      |                           |                     |            |

remote[] Super:cip>

(5-2) 一般ゲートウェイの設定

一般ゲートウェイの設定は以下のとおりです。

- ・保守用PCからtelnetにより接続し、コマンドプロンプトを確認します。
- ・保守用PCからsuperコマンドを投入し、スーパー・ユーザモードへ移行します。
- ・保守用PCからicgコマンドを投入し、代表ゲートウェイのIPアドレスを設定してサービスを活性にします。

| icgコマンド | 内容            | 設定範囲                | 初期値        |
|---------|---------------|---------------------|------------|
| svact   | 着信グループ機能活性条件  | 0:非活性 1:活性          | 0          |
| attr    | 一般/代表種別       | 0:一般 1:代表           | 0          |
| icgip   | 代表ゲートウェイIPアドレ |                     | 0. 0. 0. 0 |
|         | ス             |                     |            |
| icgpt   | 着信グループポート番号   | 1025~65535 (通常設定不要) | 17000      |

代表ゲートウェイのIPアドレスが201.101.10.1の場合

| remote[] Super:cip> <u>icg</u> | -a icgip201.101.10.1 svact1 |
|--------------------------------|-----------------------------|
| Complete.                      |                             |
| remote[] Super:cip>            |                             |
|                                |                             |

#### 8. 付加機能設定

(1)SNMPエージェント機能運用手順

- ・保守用PCからtelnetにより接続し、コマンドプロンプトを確認します。
- ・保守用PCからsuperコマンドを投入し、スーパー・ユーザモードへ移行します。

・保守用PCからsnmpコマンドを投入します。

svact (SNMPエージェント機能活性条件)に「1:活性」を設定します。

contactに機器管理者名、locationに機器設置場所を入力します。

mgnoにSNMPマネージャ管理番号を指定し、managerにマネージャのIPアドレスを設定します。

trap(トラップ送信条件)を使用時、「1:送信する」を設定します。

remote[] Super:cip>snmp -a svact1 contactYAMADA044-777-1111 |ocationHONSHA13F Complete. remote[] Super:cip>snmp -s mgno1 manager192.168.248.160 trap1 Complete. remote[] Super:cip>

| snmpコマンド  | 内容               | 設定範囲            | 初期値             |
|-----------|------------------|-----------------|-----------------|
| svact     | SNMPエージェント機能活性条件 | 0:非活性 1:活性      | 0               |
| contact   | 機器管理者名、連絡先       | 英数記号40文字以内(省略可) | "administrator" |
| name      | 機器名称             | 英数記号32文字以内(省略可) | "SIV735D"       |
| location  | 設置管理場所           | 英数記号72文字以内(省略可) | "Planet Earth"  |
| public    | パブリック設計          | 0:0FF 1:0N      | 0               |
| mgno      | SNMPマネージャ番号      | 1~4             |                 |
| community | マネージャと通信する為の     | 英数記号32文字以内      |                 |
|           | コミュニティ名称         |                 |                 |
| manager   | SNMPマネージャのIPアドレス |                 | 0. 0. 0. 0      |
| trap      | トラップ送信条件         | 0:送信しない 1:送信する  | 0               |

・保守用PCからsaveコマンドを投入します。(設定をflash-ROMに保存します。)

・保守用PCからresetコマンドを投入します。

・SNMPマネージャから各MIBオブジェクトが参照できることを確認します。

(2)時刻同期機能運用手順

ネットワーク内にSNTPサーバがあり、ネットワーク内の時刻同期を行う場合に設定します。時刻同期機 能を使用した場合、dateコマンドで設定した時刻は無効となります。

- ・保守用PCからtelnetにより接続し、コマンドプロンプトを確認します。
- ・保守用PCからsuperコマンドを投入し、スーパー・ユーザモードへ移行します。
- ・保守用PCからcardコマンド、dateコマンドを投入します。

cardコマンドのtimesvr (SNTPクライアント機能活性条件)に「1:活性」を設定します。

rdateコマンドのipにタイムサーバのIPアドレスを入力します。

タイムサーバとの時刻同期を行う周期時間を1日単位で設定する場合にはdayに、時間単位で設定する場合にはhourにデータを設定します。

| cardコマンド | 内容               | 設定範囲       | 初期値 |
|----------|------------------|------------|-----|
| timesvr  | SNTPクライアント機能活性条件 | 0:非活性 1:活性 | 0   |

| rdateコマンド | 内容            | 設定範囲        | 初期値        |
|-----------|---------------|-------------|------------|
| ip        | タイムサーバのIPアドレス |             | 0. 0. 0. 0 |
| day       | 周期単位          | 1~7(単位:1日)  |            |
| hour      | 周期単位          | 1~23(単位:時間) |            |

remote[] Super:cip><u>card -a timesvr1</u> Complete. remote[] Super:cip><u>rdate -a ip192.168.1.250 day3</u> Complete. remote[] Super:cip>

・保守用PCからsaveコマンドを投入します。(設定をflash-ROMに保存します。)

・保守用PCからresetコマンドを投入します。

#### 9. チューニング

- (1) 音声符号化方式変更手順
- ・保守用PCからtelnetにより接続し、コマンドプロンプトを確認します。
- ・保守用PCからsuperコマンドを投入し、スーパー・ユーザモードへ移行します。
- ・保守用PCからcardコマンドを投入します。

Coderに「1:G729A」、「2:G711」、「3:G711またはG729A」を設定します。(デフォルトはG711またはG729A)

| remote[]  | Super:cip> <u>card -a coder2</u> |
|-----------|----------------------------------|
| Complete. |                                  |
| remote[]  | Super:cip>                       |

・保守用PCからsaveコマンドを投入します。(設定をflash-ROMに保存します。)

・保守用PCからresetコマンドを投入します。

(2) 無通信監視条件変更手順

- ・保守用PCからtelnetにより接続し、コマンドプロンプトを確認します。
- ・保守用PCからsuperコマンドを投入し、スーパー・ユーザモードへ移行します。
- ・保守用PCからcardコマンドを投入します。

ucsp(無通信監視時間)を変更します。(デフォルト30秒)

無通信監視機能を使用しない場合には0を設定します。

※無通信監視を使用する場合、無音圧縮機能は非活性でなくてはなりません。(ネットワーク全体)

※無通信監視時間は30秒以上を推奨します。極端に短い時間を設定すると転送操作等での一時的な無通 信状態でも呼解放となる恐れがあります。

| remote[] Super:cip> <u>card -a ucsp60</u> |  |
|-------------------------------------------|--|
| Complete.                                 |  |
| remote[] Super:cip>                       |  |

・保守用PCからsaveコマンドを投入します。(設定をflash-ROMに保存します。)

・保守用PCからresetコマンドを投入します。

(3) 音声チューニング設定手順

- ・保守用PCからtelnetにより接続し、コマンドプロンプトを確認します。
- ・保守用PCからsuperコマンドを投入し、スーパー・ユーザモードへ移行します。
- ・保守用PCからvoifコマンドを使用して、音声チューニングを行います。

※Si-V735Dの音声チューニングは基本的にデフォルトのままで使用できるようになっています。

#### 変更の必要が生じた時には必ず保守者へ確認ください。

以下にチューニング内容を示します。

・voifのQOS設定パラメータ(引数-q)

| voifコマンド | 内容                | 設定範囲                | 初期値 |
|----------|-------------------|---------------------|-----|
| dcls     | シグナリング優先度(ToS値)   | 0~7                 | 4   |
| bcls     | RTPパケット優先度(ToS値)  | 0~7                 | 5   |
| fcls     | T.38パケット優先度(ToS値) | 0~7                 | 4   |
| max      | 最大遅延時間(揺らぎ吸収バッファ) | 1~15(単位:20ms)       | 7   |
| min      | 最小遅延時間(揺らぎ吸収バッファ) | 0~14(単位:20ms)       | 1   |
| opt      | 調整係数(揺らぎ吸収バッファ自動調 | 0~14                | 7   |
|          | 整)                |                     |     |
| intvl    | パケット送信間隔(ペイロード長)  | G.729時:1~5(単位:20ms) | 1   |
|          |                   | G.711時:1~2(単位:20ms) |     |
|          |                   | G729A時のみ設定1.5(30ms) |     |
|          |                   | の指定も可能              |     |
| redun    | T.38パケット冗長度       | 0~3                 | 0   |

・voifのCODEC設定パラメータ(引数-c)

| voifコマンド | 内容                  | 設定範囲       | 初期値      |
|----------|---------------------|------------|----------|
| ece      | エコーキャンセラ活性条件        | 0:非活性、1:活性 | 1        |
| vvol     | 音声ボリューム設定(IP→PBX方向) | 0~63       | 32 (0db) |
| fxe      | FAXリレー活性条件          | 0:非活性、1:活性 | 1        |
| frate    | FAX最大スピード設定         | 0~5        | 5        |
| fvol     | FAXボリューム設定          | 0~15       | 11       |
| ivol     | 入力ボリューム設定(PBX→IP方向) | 0~63       | 32 (0db) |

(注) ivolの設定でレベルを極端に大きく(小さく)した場合に、ダイヤル情報が正しく認識できなくなる 場合があります。

| selectコマンド | 内容         | 設定範囲                        | 初期値 |
|------------|------------|-----------------------------|-----|
| nlpmode    | NLPモード選択条件 | 0 : EC NLP Mode OFF         | 3   |
|            |            | 1 : EC NLP Mode ON(Low)     |     |
|            |            | 2 : EC NLP Mode ON (Medium) |     |
|            |            | 3:EC NLP Mode ON(High)      |     |

#### 投入例

remote[] Super:cip>voif -a -q dcls5 bcls5 max7 min1 opt7 intvl2 redun1 Complete. remote[] Super:cip> remote[] Super:cip>voif -a -c vvol30 frate3 fvol7 ivol31 Complete.

- ・保守用PCからsaveコマンドを投入します。(設定をflash-ROMに保存します。)
- ・保守用PCからresetコマンドを投入します。

(4)サービス選択データの設定

Si-V735Dが送出するメッセージを変更したり、送出しないようにするコマンドです。 本コマンドは通常運用時には使用しません。SEからの指示があった場合のみ変更してください。

| selectコマンド | 内容                   | 設定範囲                   | 初期値 |
|------------|----------------------|------------------------|-----|
| fcprog     | 183/180送出条件          | 0:183(CallProgress)を送出 | 0   |
|            |                      | する。                    |     |
|            |                      | 1:180(Ringing)を送出する    |     |
| fcrbt      | RBT接続条件              | 0:対局RBTを接続する。          | 1   |
|            |                      | 1:内部RBTを接続する。          |     |
| rtcpintvl  | RTCPパケット送信間隔         | 0:RTCPを送信しない           | 5   |
|            |                      | 1~8:送信間隔(秒)            |     |
| siphold    | SIP保留表現形式            | 0 : RFC2543            | 1   |
|            |                      | 1 : RFC3264            |     |
| seh        | Re-INVITEへのSEヘッダ編集条件 | 0:セッションリフレッシュ          | 0   |
|            |                      | 時編集                    |     |
|            |                      | 1:常時編集                 |     |
| hst        | 保留音選択条件              | 0:草競馬                  | 1   |
|            |                      | 1:四季より「春」              |     |

・保守用PCからtelnetにより接続し、コマンドプロンプトを確認します。

- ・保守用PCからsuperコマンドを投入し、スーパー・ユーザモードへ移行します。
- ・保守用PCからselectコマンドを投入します。

投入例

| remote[] Super:cip> <u>select -a fcprog Ox1</u> |
|-------------------------------------------------|
| Complete.                                       |
| remote[] Super:cip>                             |
|                                                 |

・保守用PCからsaveコマンドを投入します。(設定をflash-ROMに保存します。)

・保守用PCからresetコマンドを投入します。

(注) selectコマンド使用時の注意事項を以下に示します。

・selectコマンドは他のコマンドと異なり、設定パラメータと設定値の間にスペースを入れてください。

・設定値は0xをつけた16進数で設定してください。

#### [注意事項]

Si-V735Dの設定パラメータはほとんどのものがリセット後に有効となります。 以下に示すリセットを行い、設定完了するようにしてください。

※Si-V735Dのリセット操作には以下に示す3種類の方法があります。

(1) リセットコマンドによる方法

保守用PCからtelnet経由でリセットコマンドを投入します。 (2)Si-V735D本体の電源断、再投入による方法

(3)Si-V735D本体の背面パネルにあるRESET釦押下による方法

※Si-V735Dのリセット操作時の注意事項(重要)

- (1) saveコマンド実行中でないことを確認してください。
- (2) ftpによるflash-ROMアクセス中でないことを確認してください

※運用手順でNGを繰り返す場合は、Si-V735Dを交換してください。

※運用操作に必要な物品

(1) PC

- (2) PCソフト(ftp、telnet)
- (3)LANケーブル

#### [制約事項]

※運用上の制約

(1) IPネットワークのアドレス体系の制約

対象とするIPネットワークで端末を識別するためのIPアドレスがユニークに(一意的に)付与されていることが必要です。

(2)閉塞

閉塞不可。(但し、障害発生時はTTC-2M回線の閉塞を行います。)

(3) 試験機能

LAN側:疎通試験はOS提供のpingのみとします。

TTC-2M回線側:回線側の折り返し試験機能のみとします。

(4) NAT 経由通信不可

シグナリングメッセージにポート番号を添付するため、NATでポート番号が変換されると通信できません。

(5) データ通信

接続できません。

(6)統計情報/ロギング情報収集

統計情報/ロギング情報収集前にRAMディスククリアが必要です。

(7)flash-ROMの使用方法

プログラム、局データの保存のみに限定します。

(8) 使用可能ftpコマンドの制限

使用可能ftpコマンドに制限があるため、DOSプロンプトからのコマンド設定を推奨します。

(9) 無通信監視

無通信監視を使用する場合、無音圧縮機能は非活性でなくてはなりません。

(ネットワーク全体で統一することが必須となります)

(10) チャネル数

接続するPBXのチャネル数にあわせてSi-V735Dのチャネル数を設定してください。

接続するPBXとチャネル数があっていないと接続不可になる場合があります。

(11)マスター/スレーブ

Si-V735DのTTC-2Mインターフェースはスレーブとなっています。

接続するPBXのTTC-2Mインターフェースをマスターとして動作させるようにしてください。

(12)回線信号形式

回線信号形式がDPの場合 \*、# を扱えません。\*、# を使用する場合は、PBを選択してください。 (13)連続通話時間について

連続通話時間は48時間までとなります。

# VII. Si-V735DソフトウェアとCONFIGファイルのバックアップ

重要

運用に入る前にSi-V735Dソフトウェア、CONFIGファイルのバックアップを必ず取って、 バックアップファイルを大切に保管してください。万一、装置交換した際の、運用停止 時間を短縮することができます。

- Si-V735DソフトウェアとCONFIGファイルのバックアップは以下の手順に従って作業します。
- ・保守用PCをネットワークに接続します。
- ・保守用PCからftpにより接続を行います。(ログイン名:ce、パスワード:cemainte)
- ・ディレクトリをflashディスクに切替えます。
   ftp> cd /flash
- ・ローカルディレクトリを変更します。 ※以下は保守用PCのドライブ c:¥bkup にSi-V735Dソフトウェア、CONFIGファイルをバックアップす る場合の例を示します。

ftp> lcd c:¥bkup

- ・バイナリモードに変更します。
- ftp> bin
- ・Si-V735Dから保守用PCにSi-V735Dソフトウェアを転送します。 ftp> get SYSTEM
- ・Si-V735Dから保守用PCにCONFIGを転送します。
- ftp> get CONFIG
- ・ftpを終了します。

# WE.Si-V735Dソフトウェア入替手順(バージョンアップ手順)

ソフトウェアの機能アップグレードもしくは問題改修時のソフトウェア改版などが発生した場合、以下の手順に従いSi-V735Dのソフトウェア入替を行います。

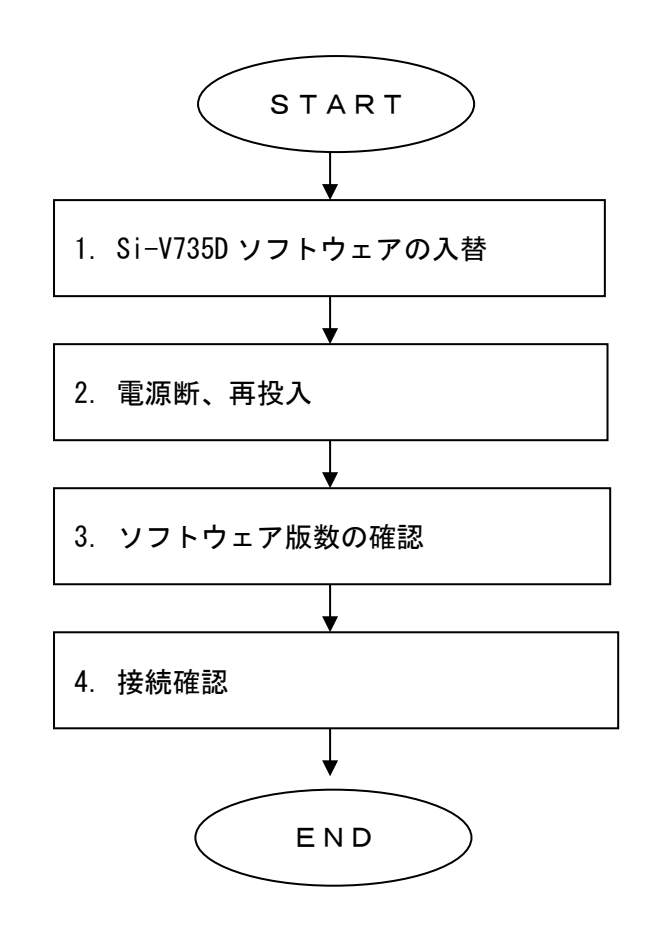

#### 1. Si-V735D ソフトウェアの入替

Si-V735Dはプログラム領域と設定データ格納領域が完全に分離されており、ソフトウェアの入替を行っても設定データは保持されます。

ソフトウェアの入替は以下の手順に従って作業します。

- ・保守用PCをネットワークに接続します。
- ・保守用PCに入れ替えるべき新しいSi-V735Dソフトウェアを用意します。
- ・保守用PCからftpにより接続を行います。(ログイン名:ce、パスワード:cemainte)
- ・ディレクトリをflashディスクに切替えます。
- ftp> cd /flash
- ・ローカルディレクトリを変更します。
   ※以下は保守用PCのドライブ e:¥にSi-V735Dソフトウェアがある場合の例を示します。
   ftp> lcd e:¥
- ・バイナリモードに変更します。

- ・保守用PCからSi-V735DにSi-V735Dソフトウェアを転送します。 ftp> put SYSTEM
- ・ftpを終了します。

#### 2. 電源断、再投入

・本体の電源を切断した後、再び電源を投入し、本体のCHECKランプが緑点灯後、消灯することを確認します。

#### 3. ソフトウェア版数の確認

- ・保守用PCからtelnetにより接続し、コマンドプロンプトを確認します。
- ・保守用PCからinfoコマンドを実行します。
- ・表示されたソフトウェア版数と新しいSi-V735Dソフトウェアの版数が一致していることを確認します。

#### 4. 接続確認

・任意のSIP-GWに対して通話の発信/着信による接続確認試験を行います。

ftp> bin

# 区. その他

- 1. CONFIG ファイルのバックアップ手順
- ・保守用PCをネットワークに接続します。
- ・保守用PCからftpにより接続を行います。(ログイン名:ce、パスワード:cemainte)
- ・ディレクトリをflashディスクに切替えます。
- ftp> cd /flash
- ・ローカルディレクトリを変更します。
   ※以下は保守用PCのドライブ c:¥bkup にCONFIGファイルをバックアップする場合の例を示します。
   ftp> lcd c:¥bkup
- ・バイナリモードに変更します。

ftp> bin

- Si-V735Dから保守用PCIこCONFIGを転送します。
- ftp> get CONFIG
- ・ftpを終了します。
- 2. バックアップ CONFIG ファイルのリカバリー手順
- ・保守用PCをネットワークに接続します。
- ・保守用PCからftpにより接続を行います。(ログイン名:ce、パスワード:cemainte)
- ・ディレクトリをflashディスクに切替えます。
- ftp> cd /flash
- ・ローカルディレクトリを変更します。
   ※以下は保守用PCのドライブ c:¥bkup にCONFIGファイルをバックアップされている場合の例を示します。
- ftp> lcd c:¥bkup
- ・バイナリモードに変更します。
- ftp> bin
- ・保守用PCからSi-V735DにバックアップCONFIGを転送します。
  - ftp> put CONFIG
- ・ftpを終了します。
- ・保守用PCからtelnetにより接続を行います。
- ・コマンドプロンプトを確認します。
- ・保守用PCからresetコマンドを投入します。
- ・CHECKランプが緑点灯後、消灯することを確認します。
- ・IPアドレスが変化する場合、LANケーブルを接続し直してください。
- ・保守用PCからSi-V735Dにpingによる通信確認を行います。

3. catalog コマンド

Si-V735Dでは予めコマンドイメージのデータをオフラインでカタログファイルとして作成しておき、装置に接続してカタログ実行コマンドでそのファイルの内容を実行することができます。以下に作成手順を記述します。

(1) カタログの作成

カタログの作成を行います。カタログ作成は以下の注意点を守って作成してください。

- ・DOS テキスト形式で作成してください。
- ・カタログの1行目には "\*\* catalog command list \*\*" というコメントを必ず入れてください。
- ・コマンドリストの各行は改行コードを含めて 256 文字以内としてください。
- ・行末に"/"がある場合は次行をパラメータの続きとみなし、次行にシーケンス番号は不要となり ます。
- ・カタログファイルの最後のシーケンス番号(save コマンドがある場合は最後から2番目)に
   changever コマンドを必ず入れてください。
- ・save コマンドを実行する場合には必ず "-na"オプションを付加して記述してください。
- ・作成したカタログファイルは拡張子を". lst"としてください。またファイルの名前は英数字と "\_"からなる8文字以内の文字列としてください。
  - (例) command. lst

カタログの作成例を以下に示します。

```
*** catalog command list (Si-V735D) *** ←1 行目には "** catalog command list **" というコメントを必
ず入れること。
00001 card -a gw192.168.1.20
00011 uptime
00012 voif -a -q intvl3
*** CONFIG FILE SAVE ***
00065 changever v127 ←最後のシーケンス番号(save コマンドがある場合は最後から2番目)に changever コマンドを必
ず入れること。
00066 save -na ← save コマンドを実行する場合には必ず "-na" オプションを付加して記述すること。
```

〇カタログ実行対象コマンドは以下のコマンドです。

| コマンド名     | 可 / 不可 | コマンド名      | 可 / 不可 |
|-----------|--------|------------|--------|
| ?         | ×      | mflag      | ×      |
| card      | 0      | modulestat | 0      |
| catalog   | ×      | more       | ×      |
| cemainte  | ×      | passwd     | ×      |
| changever | 0      | pbxinf     | 0      |
| chgroup   | 0      | proxy      | 0      |
| collect   | ×      | rdate      | 0      |
| date      | ×      | reset      | ×      |
| delete    | ×      | save       | 0      |
| dir       | ×      | select     | 0      |
| drsc      | 0      | sip        | 0      |
| dsplog    | ×      | slog       | ×      |
| elog      | ×      | snmp       | 0      |
| exit      | ×      | super      | ×      |
| gwinf     | 0      | uptime     | 0      |
| icg       | 0      | voif       | 0      |
| info      | 0      |            |        |

(注) Oは実行可能コマンド。×は実行不可能コマンド。

(2) カタログファイルのインストール

カタログファイルのインストールは以下の手順に従って作業します。

- ・保守用PCをネットワークに接続します。
- ・保守用PCからftpにより接続を行います。(ログイン名:ce、パスワード:cemainte)
- ・ディレクトリをramdに切替えます。

ftp> cd /ramd

- ・ローカルディレクトリを変更します。
   ※以下は保守用PCのドライブ c:¥tempに作成したカタログファイルがある場合の例です。
   ftp> lcd c:¥temp
- ・バイナリモードに変更します。

ftp> bin

- ・保守用PCからSi-V735Dにカタログファイルを転送します。 ※以下はcommand.lstというカタログファイルを転送する例です。 ftp> put command.lst
- ・ftpを終了します。

(3) カタログファイルの実行

インストールしたカタログファイルを実行します。

- ・保守用PCからtelnetにより接続し、コマンドプロンプトを確認します。
- ・保守用PCからsuperコマンドを投入し、スーパー・ユーザモードへ移行します。
- ・保守用PCからcatalogコマンドを投入します。

| catalogコマン | 内容                                   |
|------------|--------------------------------------|
| ۲          |                                      |
| -stp       | コマンド実行エラー発生時、何番目のコマンドかを表示し、以降のコマンドの実 |
|            | 行を中止する。                              |
| -con       | コマンド実行エラー発生にかかわりなく、リストの最後までコマンドを実行す  |
|            | る。                                   |

実行例 カタログファイルが command. 1st の場合

remote[] Super:cip> catalog command.lst -stp Complete. remote[] Super:cip>

#### 4. flash-ROM の初期設定および設定のリカバー手順

Si-V735Dの導入作業において通常flash-ROMを初期化する必要はありませんが、設定データをsaveしている時に誤って電源を切断し、flash-ROMの内容が破壊された場合には必要となります。

以下の手順に従い、初期設定を行ってください。

- ・保守用PCのIPアドレスをSi-V735DのデフォルトIPアドレス(192.168.1.1)と同じネットワークアドレ スに設定します。 192.168.1.X (2≦X≦254)
- ・Si-V735Dと保守用PCをLANストレートケーブルまたはLANクロスケーブルで直結します。
- ・Si-V735Dの電源を切断し、背面パネルの初期化スイッチを押下しながら電源を入れ直します。尚、初 期化スイッチは前面パネルのPOWERランプが緑点灯から緑+橙同時点灯(flash-ROM初期化中)に変わ るまで継続して押下してください。
- ・前面パネルのPOWERランプが緑点灯し、CHECKランプが緑+橙同時点灯となったらflash-ROMの初期化は 完了です。

NG時はSi-V735Dを交換してください。

- ・保守用PCからSi-V735Dにpingによる通信確認を行います。尚、IPはデフォルトIPアドレス(192.168.1.1) に戻っていますので気をつけてください。
- ・Si-V735Dからの応答を確認します。 NG時はSi-V735Dを交換してください。
- ・保守用PCIcSi-V735Dソフトウェアを用意します。

- ・保守用PCからftpにより接続を行います。(ログイン名:ce、パスワード:cemainte)
   NG時はSi-V735Dを交換してください。
- ・ディレクトリをflashディスクに切替えます。
   ftp> cd /flash
- ・ローカルディレクトリを変更します。
   ※以下は保守用PCのドライブ e:¥にSi-V735Dソフトウェアがある場合の例を示します。
   ftp> lcd e:¥
- ・バイナリモードに変更します。
- ftp> bin
- ・保守用PCからSi-V735Dにプログラムファイルを転送します。
- ftp> put SYSTEM

ftp中はPOWERランプ、CHECKランプ共に緑+橙同時点灯しています。

- ftpを終了します。
   POWERランプが緑点灯に変わります。
- Si-V735Dの電源切断、再投入を行います。
- Si-V735Dがリセットされます。

CHECKランプが消灯すればIPアドレスやその他のデータが初期値の状態で立ち上げ完了です。 必要に応じてバックアップCONFIGファィルのリカバリー手順に従って作業してください。

- 5. Si-V735D ソフトウェアのバックアップ手順
- ・保守用PCをネットワークに接続します。
- ・保守用PCからftpにより接続を行います。(ログイン名:ce、パスワード:cemainte)
- ・ディレクトリをflashディスクに切替えます。
- ftp> cd /flash
- ・ローカルディレクトリを変更します。 ※以下は保守用PCのドライブ c:¥bkup にSi-V735Dソフトウェアをバックアップする場合の例を示 します。
  - ftp> lcd c:\u00e4bkup
- ・バイナリモードに変更します。
  - ftp> bin
- ・Si-V735Dから保守用PCにSi-V735Dソフトウェアを転送します。
  - ftp> get SYSTEM
- ・ftpを終了します。

# 付録1. 障害表示一覧

Si-V735D では運用状態等の装置の状態をログに残すことができます。ログを確認するためには保守作業 と同じように保守用 PC から telnet でゲートウェイ装置に接続することによって可能となります。以下 の手順で操作することによりログの確認ができます。

| remote[] cip> <u>elog —dsp</u> |          | ←"elog —o      | dsp"とフ | しカしま   | す。                |
|--------------------------------|----------|----------------|--------|--------|-------------------|
| 0001: 2000/02/01.14:40:23      | *** 0501 | LINKFLT        | ALARM  | [0000] | [800000000000000] |
| 0002: 2000/02/01.14:15:31      | *** 0502 | LINKFLTRCV     | RECVR  | [0000] | [000000000000000] |
| remote[] cip>                  |          | $\overline{\}$ |        |        |                   |
|                                |          |                |        |        |                   |
|                                |          | × 🗆 :          | ギング:   | コード    |                   |

#### 〔ロギングコードと発生障害及びLEDの対応〕

| 障害     | 大分類              | 中      | 障害種別                            | LEC      | )(前     | 面/ | パネ | ル) | 障害発生後の動作                                                                                                    | 障害     | ロギング                  | 対処         |
|--------|------------------|--------|---------------------------------|----------|---------|----|----|----|----------------------------------------------------------------------------------------------------|--------|-----------------------|------------|
| 分類     |                  | 分      |                                 | Ρ        | С       | L  | S  | В  |                                                                                                    | レベル    | コード                   |            |
|        |                  | 緍      |                                 | 0        | Н       | Α  | Υ  | U  |                                                                                                    |        | -                     |            |
| _<br>ド |                  | ~~     |                                 | W        | Ē       | Ν  | N  | S  |                                                                                                    |        |                       |            |
| 1.     |                  |        |                                 | E        | C       |    | C  | Ŷ  |                                                                                                    |        |                       |            |
| 1      | 壮罟陪宝             | 2      | DSP如期化生版                        | <u>л</u> | 下塔      | _  | _  | _  | シュテレダウン                                                                                                    | ۸      |                       | <b>*</b> 1 |
|        | <u>衣</u> 直阵古     | 2      |                                 |          | 1교<br>· | -  |    |    | フハノムメリン                                                                                                    |        |                       | * I        |
| 2      | 里皮一时<br>陪宇       | ں<br>۱ | イリーカルトラック障害                     | -        | _       | _  | _  | -  | 円田仮、復口<br>市田悠 復口                                                                                                    | D      |                       | -          |
|        | IPI 古            | 4      | ハリナイナイ 陴吉<br>土 中美 CODEC ノベント    | -        | _       | _  | _  | -  | 円田仮、復口<br>市田悠 復口                                                                                                    | D      |                       | -          |
|        |                  | 0      | 木正我UDEU1 ハント<br>期待したいCODEC イベント | -        | _       | _  | _  | -  | 円田仮、復口<br>市田悠 復口                                                                                                    | D      |                       | -          |
|        |                  | 0      |                                 | -        | _       | _  | _  | -  | 円用仮、仮口<br>DCD 市田後                                                                                                    | D      |                       | -          |
|        |                  |        | Dor障害                           | -        | _       | _  | -  | -  | DOF 冉囲復、<br>復旧 (哑继结)                                                                                                    | U      | DOFFLI                | _          |
|        |                  | 0      |                                 | _        |         |    |    |    | 12日(叶松祝)<br>百問ふ 有旧                                                                                                    | P      |                       |            |
| 2      | 赵庄 吐             | 9      | TTC-ZM回称悼告<br>DTC-ジッニリ電圧低工      | _        | _       | _  | _  | _  | ────────────────────────────────────                                                                                                    | D      |                       | -          |
| 3      | 輇度一時<br>陪宝       | 1      |                                 | -        | -       | -  | -  | -  | なし                                                                                                    |        |                       | -          |
|        | 悼告               | 2      | UDEU凹線焊吉<br>毎落信防想エニ             | -        | -       | -  | -  | -  | 呼解放                                                                                                    |        |                       | -          |
|        |                  | 3      | 無週信監倪エフー<br>  後佐日わ話エロ           | -        | -       | -  | -  | -  | 呼解放                                                                                                    | 6      |                       | -          |
|        |                  | 4      | 夜 <b>位向起</b> 剿个良<br>            | -        | _       | _  | _  | _  | 呼胜败                                                                                                    |        |                       | -          |
|        |                  | 5      |                                 | -        | -       | -  | -  | -  | 呼解放                                                                                                    |        | GUNERR                | -          |
|        |                  | 0      |                                 | -        | _       | _  | _  | _  | <u>単学 所生 加入 しょう しょうしょう しょう </u> |        | SESTMIU<br>NOTDECTADT | -          |
|        |                  | /      |                                 | -        | _       | _  | _  | _  | Leinel切函<br>オン                                                                                                    |        |                       | -          |
|        |                  | 0<br>0 |                                 | -        | _       | _  | _  | _  |                                                                                                    |        |                       | -          |
|        |                  | 9      |                                 | -        | _       | _  | _  | _  |                                                                                                    |        |                       | -          |
|        |                  | 10     | MDKPエフー<br>DSD毎、落信乾損エニ          | -        | _       | _  | _  | _  |                                                                                                    |        |                       | -          |
|        | у <del>т</del> п | 11     |                                 | -        | _       | _  | -  | -  | DSPリセット                                                                                                    | U<br>D | DSPUGSPERK            | -          |
| 4      | <b>浬</b> 用       | 1      | <u> SI-V/35D初期化完了</u>           | -        | -       | _  | -  | -  | なし                                                                                                    | ĸ      |                       | -          |
|        |                  | 2      | USP7 07 749 720-1 完了            | -        | -       | -  | -  | -  |                                                                                                    | C      |                       | -          |
|        |                  | 3      | DSP初期化完了                        | -        | -       | -  | -  | -  |                                                                                                    | Ŭ      |                       | -          |
| 5      | LAN障害            | 1      |                                 | -        | 橙       | 橙  | -  | -  |                                                                                                    | A      |                       | *2         |
|        |                  | 2      | LINK障害復旧                        | -        | -       | 緑  | -  | -  | IIC回線復旧                                                                                                    | R      |                       | -          |
| 6      | 再開               | 1      | システム再開                          | -        | 緑       | -  | -  | -  | なし                                                                                                    | R      | SYSRST                | —          |
|        |                  | 2      | CODEC再開完了                       | -        | -       | -  | -  | -  | なし                                                                                                    | R      | CDCRST                | —          |
| 7      | TTC-2M           | 1      | AIS3障害                          | -        | 橙       | -  | 橙  | -  | TTC回線閉塞                                                                                                    | Α      | AIS3FLT               | *3         |
|        | 障害               | 2      | AIS3障害復旧                        | -        | 消       | -  | 緑  | -  | TTC回線復旧                                                                                                    | R      | AIS3FLTRCV            | —          |
|        |                  | 3      | MSYNC障害                         | -        | 橙       | -  | 橙  | -  | TTC回線閉塞                                                                                                    | Α      | MSYNCFLT              | *3         |
|        |                  | 4      | MSYNC障害復旧                       | -        | 消       | -  | 緑  | -  | TTC回線復旧                                                                                                    | R      | MSYNCFLTRCV           | —          |
|        |                  | 5      | FSYNC障害                         | -        | 橙       | -  | 橙  | -  | TTC回線閉塞                                                                                                    | Α      | FSYNCFLT              | *3         |
|        |                  | 6      | FSYNC障害復旧                       | -        | 消       | -  | 緑  | -  | TTC回線復旧                                                                                                    | R      | FSYNCFLTRCV           | —          |
|        |                  | 7      | LOS障害                           | -        | 橙       | -  | 橙  | -  | TTC回線閉塞                                                                                                    | Α      | LOSFLT                | *3         |
|        |                  | 8      | LOS障害復旧                         | -        | 消       | -  | 緑  | _  | TTC回線復旧                                                                                                    | R      | LOSFLTRCV             | I – –      |

障害レベルの定義

A:手動復旧

B:定期リセット指示、システムダウンで自動復旧

C:警告または通知レベル

R:復旧したことを示します

[対処]

\*1:装置本体を交換してください。

\*2:LANケーブルが正しく接続されているか、対向スイッチに問題がないか確認してください。 \*3:TTC-2Mケーブルが正しく接続されているか、対向PBXに問題がないか確認してください。

# 付録2. コマンド概要

この章では Si-V735D のコマンド操作に関する概要を説明しています。個々のコマンドの内容に関して は別冊の『FUJITSU Network Si-V735D コマンド操作説明書』を参照ください。

- 1. コマンドの実行資格
  - 1) ユーザモードの種類

Si-V735D 装置の内蔵ソフトウェアには、コンソールからアクセスするユーザの資格を区別するため に、以下の3つのモード(ユーザモード)を提供しています。これらは telnet 接続時のコンソー ル画面に表示されるプロンプトによって識別することができます。

- 一般ユーザモード (remote[] cip>)
- ② スーパー・ユーザモード (remote[] Super∶cip>)
- ③ メンテナンス・ユーザモード (remote[] Mainte:cip>)

ユーザモードにおける各コマンドの実行資格を以下に示します。ユーザモードが①から③に移るほど使用可能なコマンドが追加されます。

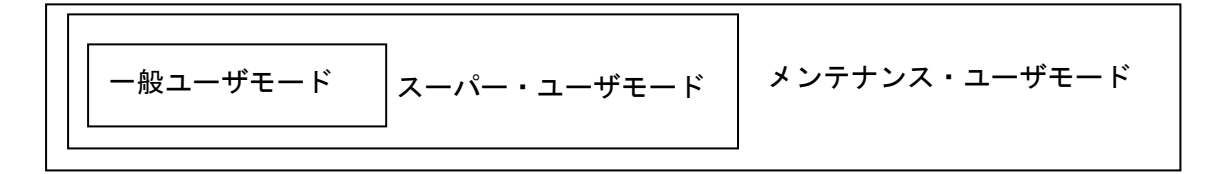

2) ユーザモードの移行

ユーザモード相互の以降は、コンソールからのコマンド投入及びパスワード入力によって行います。 ただし、メンテナンス・ユーザモードからスーパー・ユーザモードに移行することはできません。 また、メンテナンス・ユーザモードへ移行する際には、メンテナンス作業が「許可」に設定されて いることを確認してください。メンテナンス作業の可否は、スーパー・ユーザモードで、mflag コ マンドを用いて設定します。

なお、各モードで10分間キー入力が行われないと自動的に切断します。

2. コマンドの分類

コマンドの機能は次のように分類されます。

- 実行資格に関する操作
- ② 運用操作 / 動作状態表示に関する操作
- 3 構成情報に関する操作
- ④ ログに関する操作
- ⑤ ファイルに関する操作

- 3. コマンドの操作概要
  - 1) コマンドの書式

コマンドは大きく分けて「コマンド名」「スイッチ」「インデックス」「設定値」の4つの部分か らなります。各コマンド共通の書式を以下に示します。

コマンド名

<-スイッチ1 | -スイッチ2 | -スイッチ3> <インデックス1 | インデックス2 | インデックス3> [<設定値a | 設定値b | 設定値c>]

① コマンド名

コマンドの名称を英小文字で表します。

コマンドによっては、省略形を持つ物もあります。

② スイッチ

コマンドの処理を切り分けるパラメータで、先頭が「一」で始まります。コマンド機能の基本 動作は、例えば開始 / 停止 / 表示等を指定します。コマンドによっては複数のスイッチを同 時に使用する場合もあります。

③ インデックス

コマンド機能を指示する単位(装置や回線)を指定するパラメータです。インデックスパラメ ータは、引数名(インデックス名)に続けて値を指定します。

④ 設定値

コマンド機能を指示する単位(装置や回線)に対して、実際に各種詳細データの設定を行うパ ラメータで、引数名に続けて値を指定します。設定値パラメータは、スイッチあるいはインデ ックスの内容によって、指定可能な値が違う場合があるため、本書の投入条件に留意してくだ さい。

使用するコマンドによって引数の指定が有効 / 無効な物があります。

コマンド及び引数は、半角の英小文字・数字で入力してください。

コマンド実行中に強制終了を行う場合は、"Control"キーと"C"キーを同時に押してください。 以下、「"Control+C"のキー操作」と記述します。強制終了を許容するコマンドについては各 コマンド機能を参照してください。

ラインコマンドの場合、一行で入力できる文字数は128文字です。

#### 2) 表記法

- {}内の引数は、省略不可です。
- []内の引数は、省略可能です。
- <>内の引数には、値を直接入力するか、適した文字を指定してください。
- | で区切られた引数の場合は、その中からいずれかを指定してください。

#### 3) 引数定義

- コマンドと引数との間、及び引数同士の間は1つ以上のスペースによって区切って入力してく ださい。
- 4) コマンド入力の基本処理
  - 実行結果の表示を行わないコマンドの実行に成功した場合、以下のメッセージを表示します。 Complete. /Command OK.
  - 間違ったコマンド名が入力された場合、以下のようなメッセージを表示します。
     Input error!
     入力したコマンドが存在しない場合に表示します。この場合はコマンド名を確認して、再入力してください。
  - コマンド名に間違った略名が入力された場合、以下のようなメッセージを表示します。
     Ambiguous command.
     入力したコマンドの省略形が正しくない場合に表示します。この場合はコマンドの省略形を確認し、再入力してください。
  - 実行するためには引数が必須のコマンドで、実行時に引数が足りない場合に、または引数が多 すぎる場合は、"usage"を表示します。
  - "usage"は、?コマンドでも表示することができます。
  - "Control+C"のキー操作によりコマンドの実行中に強制終了した場合、以下のメッセージを表示します。
     Ommund advected

Command aborted.

5) エラーメッセージ表示

コマンド入力時に誤ったパラメータを投入した場合は、コンソール画面にエラーを表示します。

- 6) コマンド使用上の注意事項
  - telnetの異常切断について telnetの異常切断後は、10分間再接続することはできません。

# 付録3. LANインターフェースの固定設定手順

Si-V735D の LAN インターフェースは、下記の手順にて固定設定が可能となっています。 ただし、Si-V735D を固定設定にする場合、接続する対向装置(HUB 等)も Si-V735D と同じ設定にして 下さい。対向装置が AutoNegotiation 設定の場合に、状態不一致によるパケットロスト等の問題が発 生します。

- ・保守用 PC から telnet により接続し、コマンドプロンプトを確認します。
- ・保守用 PC から super コマンドを投入し、スーパー・ユーザモードへ移行します。
- ・保守用 PC から select コマンドを投入します。

| selectコマンド | 内容            | 設定範囲                 | 初期値 |
|------------|---------------|----------------------|-----|
| lanspd     | LAN通信速度・モード設定 | 0 : Auto-Negotiation | 0   |
|            |               | 1:10M Full Duplex    |     |
|            |               | 2:10M Half Duplex    |     |
|            |               | 3:100M Full Duplex   |     |
|            |               | 4:100M Half Duplex   |     |

投入例

remote[] Super:cip><u>select -a lanspd 0x3</u> Complete. remote[] Super:cip>

- ・保守用PCからsaveコマンドを投入します。(設定をflash-ROMに保存します。)
- ・保守用PCからresetコマンドを投入します。

# 付録4. 保留音の入替え方法

Si-V735D が TTC-2M 側に送出する保留音をユーザ作成の WAV ファイルに変更が可能になっています。 Windows に標準添付されるサウンドレコーダ(\*1)にて下記条件の WAV ファイルを作成し、Si-V735D に FTP にて PUT する事により入替えが出来ます。

\*1:Windows XP モード(Windows 7)のサウンドレコーダーを使用してください。

[音源ファイル条件]

- CCITT- $\mu$  law
- ・8KHz, 8ビット, モノラル
- ・60 秒以内
- ファイル名:usertone(拡張子無し)

(1)保守用 PC から ftp により接続を行う。

(2) ディレクトリを flash ディスクに切り替える。

```
ftp>cd /flash
```

- (3) ローカルディレクトリを変更する。(c:¥bkup に usertone ファイルが格納されている場合の例) ftp>lcd c:¥bkup
- (4) バイナリモードに変更する。

ftp>bin

(5)保守用 PC から Si-V735D に usertone ファイルを転送する。

ftp>put usertone

- (6) bye コマンドで ftp を終了する。
- (7)保守用 PC から telnet により接続を行う。
- (8) コマンドプロンプトを確認する。
- (9) 保守用 PC から reset コマンドを投入する。
- (10) CHECK ランプが緑点灯から滅灯になることを確認する。

(注)入替えた保留音は装置リセット後に有効となります。

# 付録5. IPアドレス確認方法

装置の IP アドレスを忘れてしまった場合には、以下の手順にて確認することが可能になっています。

(1)保守用 PC と Si-V735D の CONSOLE ポートをシリアルクロスケーブルにて接続する。

(2)保守用 PC のシリアルポートの設定を確認する。

通信速度 : 9600bps

データビット長:8ビット

パリティ : 無し

- ストップビット:1
- フロー制御 :無し
- (3) ハイパーターミナル等の通信ソフトを起動する。
- (4)"ifconfig"と投入する。

| \   | :c   |      |
|-----|------|------|
| - > | ITCO | ntig |
|     |      |      |
|     |      |      |

| lo0             | Link type:Local loopback Queue:none<br>inet 127.0.0.1 mask 255.255.255<br>UP RUNNING LOOPBACK MULTICAST<br>MTU:1500 metric:1 VR:0 ifindex:1<br>RX packets:4 mcast:0 errors:0 dropped:1<br>TX packets:4 mcast:0 errors:0<br>collisions:0 unsupported proto:0<br>RX bytes:172 TX bytes:172                                                                                                    |
|-----------------|----------------------------------------------------------------------------------------------------|
| motetsed        | c0 Link type:Ethernet HWaddr 00:00:00:00:00:79 Queue:none<br>capabilities: TXCSUM TX6CSUM VLAN_MTU<br>inet <u>192.168.1.1</u> mask <u>255.255.255.0</u> broadcast 192.168.1.255<br>UP SIMPLEX BROADCAST MULTICAST<br>MTU:1500 metric:1 VR:0 ifindex:2<br>RX packets:0 mcast:0 errors:0 dropped:0<br>TX packets:0 mcast:0 errors:0<br>collisions:0 unsupported proto:0<br>PX butco:0 TX butco:0 |
| value = 0<br>-> | $0 = 0 \times 0$                                                                                                    |

(5) ハイパーターミナル等の通信ソフトを終了する。

(6)シリアルクロスケーブルを抜く。

## 付録6. 装置ログの収集方法

Si-V735Dのログをまとめて取得することができます。

- (1)保守用 PC から telnet により接続し、コマンドプロンプトを確認します。
- (2) 保守用 PC から super コマンドを投入し、スーパー・ユーザモードへ移行します。
- (3) 保守用 PC から collect コマンドを投入します。
- (4) exit コマンドで telnet を終了します。
- (5)保守用 PC から ftp により接続を行います。(ログイン名:ce、パスワード:cemainte)
- (6) ディレクトリを ramd に切替えます。
- ftp> cd /ramd
- (7) ローカルディレクトリを変更します。

※以下は保守用 PC のドライブ c: ¥temp にログファイル (collect.tar)を保存する場合の例です。

ftp> |cd c:¥temp

- (8) バイナリモードに変更します。
- ftp> bin
- (9) Si-V735D から保守用 PC にログファイルを転送します。
  - ftp> get collect.tar
- (10)Si-V735Dからログファイルを削除します。
  - ftp> del collect.tar
- (11) bye コマンドで ftp を終了します。

## FUJITSU Network Si-V735D 取扱説明書 T101-2750-01 発行日 第1版 2018年1月 発行責任 富士通株式会社

Printed in Japan

- 本書の内容は、改善のため事前連絡なしに変更することがあります。
- 本書に記載されたデータの使用に起因する第三者の特許権およびその他の権利の侵害については、当社はその責を負いません。
- 無断転載を禁じます。
- 乱丁、落丁本は、お取り替えいたします。